第3章 OrCAD使用介绍

OrCAD 是 EDA 行业内比较著名的一款电子设计软件,其中分为 Capture 和 Layout 两大部分,Capture 是原理图设计工具软件,功能比 较强大,界面简单,学习起来也比较容易。对于稍有电子基础的工程 师来说,花费大约 60min 的时间看完本章,掌握 OrCAD 的使用,并运 用此软件完成原理图绘制,这个是完全可以的。

Capture 被 Cadence 公司收购后,用来替代 Cadence 原配的原理 图设计工具软件——Concept HDL,所以对 Cadence 来说一般有两种 原理图设计软件——Capture(CIS)和 Concept(HDL)。因为 Concept 原理图学起来难度比较大,兼容性也不好,尤其在库的管理上也不好, 所以目前主要通过 Capture 绘制原理图。因为 Capture 软件原属于 OrCAD 公司,所以行业内直接将 Capture 称为 OrCAD 软件,接下来 就开始学习 OrCAD 软件的使用。

## 3.1 工程的建立和设置

OrCAD 所有界面都可以按下按键 I 和 O 来实现放大和缩小,I 是 放大,O 是缩小,大小写都可以。或者通用按下 Ctrl 键,然后滚动鼠标 来实现放大和缩小。

首先启动 OrCAD,在程序中单击 Cadence → Release 16.6 → OrCAD Capture CIS 选项,如图 3.1 所示,OrCAD Capture CIS 比 OrCAD Capture 多了一个 CIS 数据库的功能,如果没有数据库文件建 联,这里两者的启动文件路径都是一样的,选择两者任意一个即可。

弹出 Cadence Product Choices 对话框后,选择 OrCAD Capture CIS 选项,勾选 Use as default,如图 3.2 所示。这样每次打开后,就不 会再出现选择产品的对话框,默认选中 OrCAD Capture CIS。

#### 3.1.1 创建项目

单击 File→New→Project 选项后,弹出 New Project 对话框,在 Name 文本框中输入要新建项目的名字,例如 YL\_001\_V10,在下面的 - Cadence高速PCB设计——基于手机高阶板的案例分析与实现

4 项单选框中选择最后一项 Schematic,最后单击 Browse 按钮,选择新项目所要保存的目录,如图 3.3 所示。

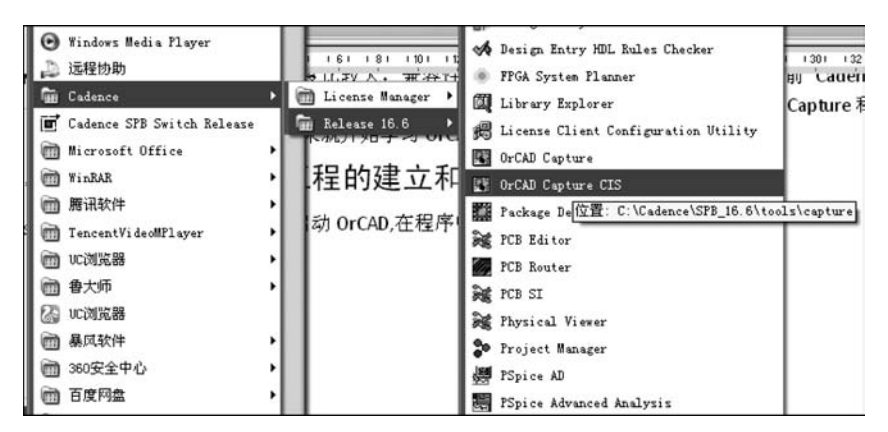

图 3.1 启动 OrCAD

| Please select                                                                                  | the suite from which to chec                                                                                                    | k out the OrCAD Capture fea                                                                  | iture:      |
|------------------------------------------------------------------------------------------------|----------------------------------------------------------------------------------------------------|----------------------------------------------------------------------------------------------|-------------|
| OrCAD_Capt<br>OrCAD_Capt<br>OrCAD_Capt<br>OrCAD_Capt<br>OrCAD_Capt<br>OrCAD_Capt<br>OrCAD_Capt | ure_CIS_option with OrCAD<br>ure_CIS_option with OrCAD<br>ure_CIS_option with OrCAD<br>ure_CIS_option with OrCAD<br>ure_CIS_option with OrCAD<br>ure_CIS_option with OrCAD<br>ure_CIS_option with OrCAD | PCB Designer Profes  Unison PCB EE Designer Unison Ultra EE Designer Plus PCB Designer Stand | OK<br>Cance |
| Allegro Desig                                                                                  | n Entry CIS                                                                                                    | ×                                                                                            |             |
| <                                                                                              |                                                                                                    | 2                                                                                            |             |

图 3.2 产品选择对话框

| lame                                                                                                    | OK                                                                                                    |
|----------------------------------------------------------------------------------------------------|----------------------------------------------------------------------------------------------------|
| VL_001_V10 Create a New Project Using Create a New Project Using O Analog or Mixed A/D Create A D Create A D C | Cancel<br><u>Help</u><br>Tip for New Users<br>Schematic Wizard is the<br>fastest way to create blank<br>schematic project. |
| gcation                                                                                                    |                                                                                                    |

图 3.3 创建新项目

注意: Cadence 文件的命名,包含原理图和 PCB 都不支持中文、小数点、中画线、空格,包括父目录文件夹的名字,都不要使用非法字符,虽然有时候存在小数点和空格也能 打开文件,但后期在原理图导入 PCB 时可能会出现很多奇怪的问题。 单击 OK 按钮后,进入 yl\_001\_v10. dsn 工程文件界面,如图 3.4 所示。

| 0     | rCAD   | Cap             | ture         | CIS             | - [E:\ | Proj | ect\Y  | L_001  | _₩10         | YL. | _001  | _¥10  | . op         | j]     |              |       |     |     |      |  |   |
|-------|--------|-----------------|--------------|-----------------|--------|------|--------|--------|--------------|-----|-------|-------|--------------|--------|--------------|-------|-----|-----|------|--|---|
| TEP F | ile    | Desig           | n <u>E</u> d | it <u>V</u> iew | Icols  | Plac | e SI / | nalysi | s <u>H</u> a | cro | Acces | sorie | s <u>R</u> e | eports | : <u>O</u> p | tions | Tin | dow | Help |  |   |
| 1     | Ð      |                 | 8            | X               |        | 9    | e      |        |              |     | Y     | 0     |              | Q      | 9            | ۲     | U7  | 雪   | 3    |  | Ē |
|       |        |                 |              | × 2             | J 2    | 0    | Q. /   | 8 13   | B            | 18  | 0     | 1v    | 0            | Ţī     | 0            | 17    | 1   |     |      |  |   |
| 1     | 92.0   | 1               |              | 1-Q-1 Q-        |        | 3    |        | 首      |              |     | 3     | 眼     |              |        |              |       |     |     |      |  |   |
| T Y   | L_001  | <b>_</b> ¥1     |              | PAGE1           |        |      |        |        |              |     |       |       |              |        |              |       |     |     |      |  |   |
|       |        |                 |              |                 |        |      |        |        |              |     |       |       |              |        |              |       |     | PCB |      |  |   |
| C     | ] File | 12 <sub>0</sub> | Hiera        | rchy            |        |      |        |        |              |     |       |       |              |        |              |       |     |     |      |  |   |
| Ģ     |        | Desig           | m Res        | ources          |        |      |        |        |              |     |       |       |              |        |              |       |     |     |      |  |   |
|       | 0      |                 | \y1_0        | 01_v10.         | dsn    |      |        |        |              |     |       |       |              |        |              |       |     |     |      |  |   |
|       |        | -               |              | PAGE1           |        |      |        |        |              |     |       |       |              |        |              |       |     |     |      |  |   |
|       |        | œ (             | De De        | sign Ca         | che    |      |        |        |              |     |       |       |              |        |              |       |     |     |      |  |   |
|       | -      |                 | ibrar        | У               |        |      |        |        |              |     |       |       |              |        |              |       |     |     |      |  |   |
|       | 0      | Outpu           | its          | Proise          |        |      |        |        |              |     |       |       |              |        |              |       |     |     |      |  |   |
|       |        | nerei           | enced        | ritojec         | (3     |      |        |        |              |     |       |       |              |        |              |       |     |     |      |  |   |
|       |        |                 |              |                 |        |      |        |        |              |     |       |       |              |        |              |       |     |     |      |  |   |
|       |        |                 |              |                 |        |      |        |        |              |     |       |       |              |        |              |       |     |     |      |  |   |

图 3.4 dsn 文件界面

新建的原理图中会自动生成一个 PAGE1 的页面。

# 3.1.2 设置颜色和参数

单击 Options→Preferences 选项后,弹出 Preferences 对话框,默认设置颜色在 Colors/Print 标签,这里可以设置各类属性的颜色,如图 3.5 所示。

| Hi        | scellaneous          | Te        | at Editor           | Boar        | d Simulation       |  |  |  |
|-----------|----------------------|-----------|---------------------|-------------|--------------------|--|--|--|
| Colo      | rs/Print             | Grid Disp | lay P               | an and Zoom | and Zoom Select    |  |  |  |
| Prin<br>I | Alias                | Frin<br>V | Hi er ar chi ca     | I I         | Pin                |  |  |  |
|           | Background           | 2         | <br>∐ierarchica     | 1 2         | <u>P</u> in Name   |  |  |  |
|           | <u>B</u> ookmark     | ~         | Hier. Port          |             | <u>P</u> in Number |  |  |  |
| 2         | Bus                  | 2         | Junction            | 2           | Power              |  |  |  |
|           | Connection           | ~         | No Connect          | 4           | Power              |  |  |  |
| 2         | <u>D</u> isplay      |           | 0ff-page            |             | Selection          |  |  |  |
|           | <u>D</u> RC Marker   | 2         | Off-page Cn         | etr 🕑       | <u>T</u> ext       |  |  |  |
|           | Graphics             |           | Part                |             | Title              |  |  |  |
|           | Grid                 |           | Part Body           | •           | Title              |  |  |  |
| 2         | <u>H</u> ierarchical | 2         | Part                | 2           | <u>M</u> ire       |  |  |  |
| 2         | Hier. Block          | 1         | Part                |             | Locked Object      |  |  |  |
|           | NetGroup Block       | 2         | <u>N</u> etGroup Pi | n 🗹         | NetGroup Bus       |  |  |  |
| 2         | Vari ant             |           | Part Not            |             |                    |  |  |  |
|           |                      |           |                     | Jse D       | efaults            |  |  |  |

图 3.5 设置颜色

第3章 OrCAD使用介绍

Cadence高速PCB设计——基于手机高阶板的案例分析与实现

选择 Grid Display 标签,在这里设置格点显示,如图 3.6 所示。

| Colorr/Print                                                                                                    | lext Edito                                                                              | r Boa                                                                         | rd Simulation |
|----------------------------------------------------------------------------------------------------|-----------------------------------------------------------------------------------------|-------------------------------------------------------------------------------|---------------|
| Cororsyrrint                                                                                                    | Grid Display                                                                            | Pan and Zoom                                                                  | Select        |
| Schemati<br>Visible<br>© Displayed<br>Grid Style<br>© Dots<br>frid spacing<br>1 1 0 of p<br>Pointer gnap to<br>Connectivity<br>Drawing | c Page Grid<br>○ Lines<br>in to pin<br>grid<br>Fine Coarse Master<br>○ ○ ○ ○<br>○ ○ ○ ○ | Part and Symbol (<br>Visible<br>Displayed<br>Grid Style<br>Objs<br>Pointer sn | O Lines       |

图 3.6 设置格点显示

原理图和元器件库界面的格点都可以单独设置成不同的风格。 Visible: 是否显示网格,勾选 Displayed,显示网格; Grid Style: 网格显示的方式,Dots 显示格点,Lines 显示横纵线交错的方格; Grid spacing: 网格的大小,可设置成 Pin 间距的整数倍; Pointer snap to grid: 设置网格捕捉。

#### 3.1.3 工程管理器使用

图 3.7 是项目管理图的界面,主要由 4 部分构成。

Design Resources:

(1) 工程文件 dsn 名字。

(2) SCHEMATIC1: 原理图文件,可以分多页,默认 PAGE1。

(3) Design Cache: 原理图中用的元器件 PART 库。

(4) Library: 加载的库文件。

Outputs: 输出的各种文件,如 BOM、Netlist 文件。

Referenced Projects:各种参考电路图。

Windows 信息显示:显示各种元器件或 Net 等各种信息。

## 3.1.4 新建页面

一般有两种新建方式:

(1) 单击 Design→New Schematic Page 选项,如图 3.8 所示。

| Start Page T YL_001_V1 PAGE1                                                                                                    |                                                                                                    |
|----------------------------------------------------------------------------------------------------|----------------------------------------------------------------------------------------------------|
|                                                                                                    | PCB                                                                                                    |
| File Se, Hierarchy                                                                                                    |                                                                                                    |
| Design Resources                                                                                                    |                                                                                                    |
| □                                                                                                    |                                                                                                    |
| E-2 SCHEMATIC1                                                                                                    |                                                                                                    |
| PAGE1                                                                                                    |                                                                                                    |
| □ □ Design Cache                                                                                                    |                                                                                                    |
| - E IntieBlockU                                                                                                    |                                                                                                    |
| INPUT TOUD LIPTIDITIONS                                                                                                    |                                                                                                    |
|                                                                                                    |                                                                                                    |
|                                                                                                    |                                                                                                    |
| Cutputs     Referenced Projects                                                                                                    |                                                                                                    |
| Cutotop conntons     Duptary     Outputs     Referenced Projects                                                                                                    |                                                                                                    |
| C Utbrary C Outputs Referenced Projects                                                                                                    |                                                                                                    |
| C Library C Outputs Referenced Projects                                                                                                    |                                                                                                    |
| C Library C Outputs Referenced Projects                                                                                                    | ··9···10···11···12···13···14···15···16···17···18···19···20···21···                                                                                                    |
| C Library C Outputs C Referenced Projects                                                                                                    |                                                                                                    |
| Library                                                                                                    | i · 9 · · · 10 · · · 11 · · · 12 · · · · 13 · · · 14 · · · 15 · · · 16 · · · 17 · · · 18 · · · 19 · · · 20 · · · 21 · · ·<br>I in admin mode for C:\Cadence\SPB_16.6\tools\pspice\SimSrvr.exe<br>I in admin mode for C:\Cadence\SPB_16.6\tools\pspice\pspice.exe<br>apture/16.6.0/Capture.ini               |
| Library     Outputs     Referenced Projects      Ho(ORCOMMN-11077): Registration successfu IFO(ORCOMMN-11077): Registration successfu II File Location:C:\Cadence/cdssetup/OrCAD_Ca                                                                                                    | i · 9 · · · 10 · · · 11 · · · 12 · · · · 13 · · · 14 · · · 15 · · · 16 · · · 17 · · · 18 · · · 19 · · · 20 · · · 21 · · ·<br>I in admin mode for C:\Cadence\SPB_16.6\tools\pspice\SimSrvr.exe<br>I in admin mode for C:\Cadence\SPB_16.6\tools\pspice\pspice.exe<br>apture/16.6.0/Capture.ini               |
| Library     Outputs     Referenced Projects      10.0000     10.000     10.000     10.000     10.000     10.000     10.000     10.000     10.000     10.000     10.000     10.000     10.000     10.000     10.000     10.000     10.000     10.000     10.000     10.000     10.000     10.000     10.000     10.000     10.000     10.000     10.000     10.000     10.000     10.000     10.000     10.000     10.000     10.000     10.000     10.000     10.000     10.000     10.000     10.000     10.000     10.000     10.000     10.000     10.000     10.000     10.000     10.000     10.000     10.000     10.000     10.000     10.000     10.000     10.000     10.000     10.000     10.000     10.000     10.000     10.000     10.000     10.000     10.000     10.000     10.000     10.000     10.000     10.000     10.000     10.000     10.000     10.000     10.000     10.000     10.000     10.000     10.000     10.000     10.000     10.000     10.000     10.000     10.000     10.000     10.000     10.000     10.000     10.000     10.000     10.000     10.000     10.000     10.000     10.000     10.000     10.000     10.000     10.000     10.000     10.000     10.000     10.000     10.000     10.000     10.000     10.000     10.000     10.000     10.000     10.000     10.000     10.000     10.000     10.000     10.000     10.000     10.000     10.000     10.000     10.000     10.000     10.000     10.000     10.000     10.000     10.000     10.000     10.000     10.000     10.000     10.000     10.000     10.000     10.000     10.000     10.000     10.000     10.000     10.000     10.000     10.000     10.000     10.000     10.000     10.000     10.000     10.000     10.000     10.000     10.000     10.000     10.000     10.000     10.000     10.000     10.000     10.000     10.000     10.000     10.000     10.000     10.000     10.000     10.000     10.000     10.000     10.000     10.000     10.000     10.000     10.000     10.000     10.000     10.000     10.000     10.000     10.000     10.000     10.0000     10.000 | i · 9 · · · 10 · · · 11 · · · 12 · · · 13 · · · 14 · · · 15 · · · 16 · · · 17 · · · 18 · · · 19 · · · 20 · · · 21 · · ·<br>I in admin mode for C:\Cadence\SPB_16.6\tools\pspice\SimSrvr.exe<br>I in admin mode for C:\Cadence\SPB_16.6\tools\pspice\pspice.exe<br>apture/16.6.0/Capture.ini<br>图 3, 7 项目管理器 |

| File File | Design Edit View Tools Place SI                                              | Analysis Macro Accessories Reports Options Window Help |
|-----------|------------------------------------------------------------------------------|--------------------------------------------------------|
| DE        | New Schematic New Schematic Page                                             | ୍ୟ ୟ ୟ ୟ ∞ U? 13 C 🖻 88 0                              |
| Star      | New <u>V</u> HDL File<br>New V <u>e</u> rilog File                           |                                                        |
| -C        | New Par <u>t</u><br>New Part from Spreads <u>h</u> eet<br>New Symbo <u>l</u> |                                                        |
|           | <u>R</u> ename                                                               |                                                        |
|           | Remove <u>O</u> ccurrence Properties<br><u>M</u> ake Root                    |                                                        |
|           | Replace <u>C</u> ache<br><u>U</u> pdate Cache<br>Clea <u>n</u> up Cache      |                                                        |

图 3.8 新建页面 1

# (2) 选中 SCHEATIC1 文件夹,然后右击并选择 New Page 选项,如图 3.9 所示。

| GrCAD Capture CIS - [e:\project\<br>File Design Edit View Tools | l_001_v10\yl_001_v10.opj]<br>Place SI Analysis Macr | o Accessories Reports | Options Windo | w Help |
|-----------------------------------------------------------------|-----------------------------------------------------|-----------------------|---------------|--------|
| 0608406                                                         | 9 0                                                 | - 9 9 9 9             | • U? 🗐 🕑      |        |
| Start Page JI yl_001_v10                                        | PAGE1                                               |                       |               |        |
|                                                                 |                                                     |                       |               | PCB    |
| File 18 Hierarchy                                               |                                                     |                       |               |        |
| Design Resources                                                |                                                     |                       |               |        |
| □-∰ .\yl_001_v10.dsn                                            |                                                     |                       |               |        |
| C SCHEMATIC1                                                    | New Page                                            |                       |               |        |
|                                                                 | Make Root                                           |                       |               |        |
| Library                                                         | Rename                                              |                       |               |        |
| - C Outputs                                                     | Properties                                          |                       |               |        |

图 3.9 新建页面 2

第3章 OrCAD使用介绍

- Cadence高速PCB设计——基于手机高阶板的案例分析与实现

然后在输入框输入所需要新添加页面的名字 MCU,如图 3.10 所示,单击 OK 按钮。

| New Page in Schematic: | 'SCHEMATIC1' |
|------------------------|--------------|
| Name:                  | OK           |
| [MCU]                  | Cancel       |
|                        | Help         |

最后,在 SCHEATIC1 的文件夹下就出现了一个 MCU 的页面,如图 3.11 所示。

| Pore      | AD Captu  | re CIS    | - [e:\pr | roject\ | yl_001_v1 | .0\yl_0 | 01_v10.  | opj]  |       |        |    |       |      |        |     |       |     |      |
|-----------|-----------|-----------|----------|---------|-----------|---------|----------|-------|-------|--------|----|-------|------|--------|-----|-------|-----|------|
| File File | Design    | Edit      | View     | Tool    | s Place   | SI A    | Analysis | Macro | Acces | sories | Re | ports | , Op | otions | s W | indov | v H | lelp |
| DE        |           |           | C        | C       | 9 6       |         |          |       | - 0   | 0      | a  | 9     | ۲    | U?     | 6   | 2     |     |      |
| Sta       | rt Page   | yl_0      | 01*      | ۵       | PAGE1     |         | MCU*     |       |       |        |    |       |      |        |     |       |     |      |
|           |           |           |          |         |           |         |          |       |       |        |    |       |      |        |     |       | P   | CB   |
| C F       | ile 🖁 🚛 H | lierarchy | 1        |         |           |         |          |       |       |        |    |       |      |        |     |       |     |      |
| -C        | Design    | Resou     | irces    |         |           |         |          |       |       |        |    |       |      |        |     |       |     | _    |
| 6         | · 🖼 .v    | _001_v    | 10.dsn   | •       |           |         |          |       |       |        |    |       |      |        |     |       |     |      |
|           | 0         | SCHE      | MATIC    | 1*      |           |         |          |       |       |        |    |       |      |        |     |       |     |      |
|           | -         | - 🔁 N     | ICU*     |         |           |         |          |       |       |        |    |       |      |        |     |       |     |      |
|           |           | D P       | AGE1     |         |           |         |          |       |       |        |    |       |      |        |     |       |     |      |
|           | 00        | Daria     | n Cach   |         |           |         |          |       |       |        |    |       |      |        |     |       |     |      |

#### 图 3.11 新建页面结束

## 3.1.5 复制其他项目页面

打开需要参考的 dsn 文件,选中需要复制的页面,然后右击,选择 Copy 选项,如图 3.12 所示。

| □ [3] e:\project\高讯\mdt74                                                                                                    | 40\v40\mdt740_mb_v40_设计文件\mdt740-v40-20190322-1416.dsn*                                                                                                    |  |
|----------------------------------------------------------------------------------------------------|----------------------------------------------------------------------------------------------------|--|
| □1 GPS           □2 USB           □2 03 LCD_CTP           □2 04 BB_POWE           □2 05 BB_1           □2 06 BB_2           □2 07 BB_3           □2 08 NFC_MT66           □2 09 POWER N | Image: Constraint of the second second se |  |

图 3.12 复制页面

然后打开新的项目页面,选择原理图文件夹后,右击并选择 Paste 选项,如图 3.13 所示。

这样复制的页面就被加入新建的项目中了,如图 3.14 所示。

当然也可以使用 Windows 的 Ctrl+C 和 Ctrl+P 组合键,或者使用 Edit 菜单下 Copy 和 Paste 功能来实现页面复制。

本书为了使读者能够快速掌握 OrCAD,只介绍常用的一种方法,使用该方法复制页

图 3.10 新建页面命名

面后,页面的名字还保持和原页面相同。如果用 Ctrl+C 和 Ctrl+P 组合键,新复制的页面需要输入新的名字才能添加进来,大家有时间可以尝试一下这两种方法的不同。

| Start Page J yl_001_v10                              | MDT74   | 0-V*                                                                                   |     |
|------------------------------------------------------|---------|----------------------------------------------------------------------------------------|-----|
|                                                      |         |                                                                                        | PCB |
| D File 12, Hierarchy                                 |         |                                                                                        |     |
| Design Resources     Outputs     Referenced Projects | . A. C. | New Page<br>Make Root<br>Rename<br>Properties<br>Edit Object Properties<br>Find<br>Cut |     |
|                                                      | 0       | Сору                                                                                   |     |
|                                                      | 10      | Paste                                                                                  |     |
|                                                      |         | Reports •                                                                              |     |

图 3.13 粘贴页面

| Start Page   | yl_001*                                              |  |
|--------------|------------------------------------------------------|--|
| D File 14, H | ierarchy                                             |  |
| □-□ Design   | Resources<br>_001_v10.dsn*<br>SCHEMATIC1*<br>01 GPS* |  |
|              | Design Cache                                         |  |

图 3.14 复制页面成功

# 3.1.6 删除页面

选中需要删除的页面,然后右击,选择 Delete 选项,这样就可以删除掉不需要的页面,如图 3.15 所示。

| - MCU                 | U? | Annotate                        |       |
|-----------------------|----|---------------------------------|-------|
| PAGE1                 |    | Edit Page                       |       |
| 🗷 🗂 Design Cache      |    | Rename                          |       |
| - 🗀 Library           |    | Schematic Page Properties       |       |
| C Outputs             |    | Edit selected object properties |       |
| C Referenced Projects |    | Edit Object Properties          |       |
|                       |    | Find                            |       |
|                       | X  | Cut                             |       |
|                       | 0  | Сору                            |       |
|                       |    | Paste                           |       |
|                       |    | Reports                         | ·   - |
|                       |    | Lock                            |       |
|                       |    | UnLock                          |       |
|                       |    | Delete                          |       |
|                       |    | Part Manager                    |       |

图 3.15 删除页面

第13章 OrCAD使用介绍

-- Cadence高速PCB设计——基于手机高阶板的案例分析与实现

有时候,我们会发现 Delete 项是灰白的,那是因为该页面还处在打开状态,需要先关闭该页面,如图 3.16 所示,单击该页面,在上方的标签中右击,在弹出的选项中选择 Close 选项,即可关闭该页面。如果关闭所有页面,就选择 Close All Tabs 选项,如果只 保留该页打开,其他页面关闭,就选择 Close All Tabs But This 选项。

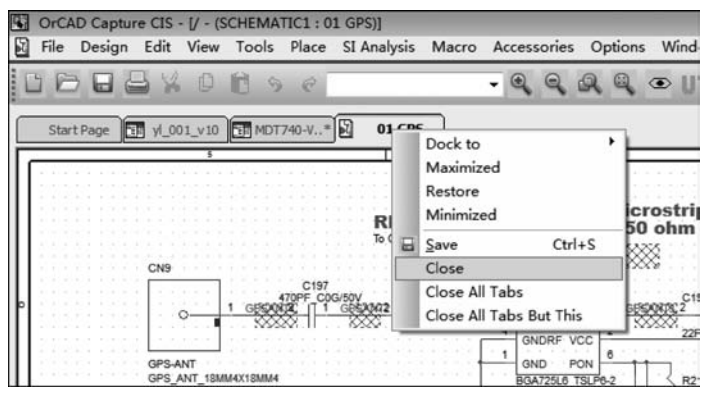

图 3.16 关闭页面

# 3.2 元器件库管理

OrCAD 的原理图封装后被称为 Part,所有的 Part 都被集中放置在一个以 lib 为扩展名的库文件中,OrCAD 可以允许一个项目添加很多元器件库,不同的元器件库还可以 根据顺序设置不同的读取优先级。

#### 3.2.1 创建元器件库

单击 File→New→Library 选项,如图 3.17 所示。

| G O | rCAD Capture CIS - [e:\pro<br>le Design Edit View                | ject\yl_001_v10\yl_0<br>Tools Place SIA                         | 91_v10.opj]<br>nalysis Macro Accessories Reports Options Window Help |
|-----|------------------------------------------------------------------|-----------------------------------------------------------------|----------------------------------------------------------------------|
|     | <u>N</u> ew<br><u>Open</u><br><u>C</u> lose [                    | Project<br>Design<br>Library                                    | - Q Q Q Q @ U7 话 B 图 题 回 过 街 现 长 Q                                   |
|     | <u>Save</u> Ctrl+S<br>Check a <u>n</u> d Save<br>Save <u>A</u> s | <u>V</u> HDL File<br>V <u>e</u> rilog File<br><u>T</u> ext File | PCB                                                                  |
|     | Save Project As<br>Arc <u>h</u> ive Project                      |                                                                 | -                                                                    |

图 3.17 新建元器件库

这样就自动在项目管理图的 Library 文件夹下生成一个 library1. olb 库文件,如图 3.18 所示。

选中新建的元器件库,右击并选择 Save 选项,如图 3.19 所示。 然后设置库文件保存的地址和名称,如图 3.20 所示。

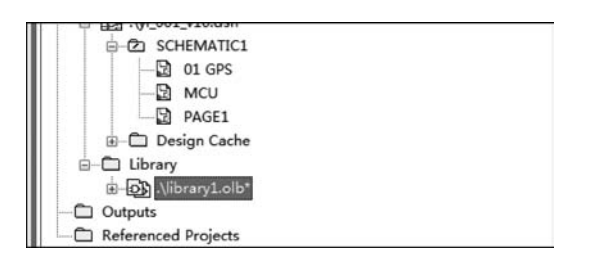

图 3.18 新建元器件库

| OrCAD Capture CIS - [e:\project\                                                                                                    | yl_001_v10\yl_001_v10.opj]                                                                |
|----------------------------------------------------------------------------------------------------|-------------------------------------------------------------------------------------------|
| File Design Edit View Tool                                                                                                    | is Place SI Analysis Macro Accessories Reports Options Window Help                        |
|                                                                                                    |                                                                                           |
| Start Page yl_001*                                                                                                    | DT740-V* 🕅 01GPS 🗊 Design1                                                                |
|                                                                                                    | PCB                                                                                       |
| File 1%, Hierarchy                                                                                                    |                                                                                           |
| Gotsign Resources     Gotsign Resources     Gotsign Resources | New Part<br>New Part From Spreadsheet<br>New Symbol<br>Library Properties<br>Save<br>Save |

图 3.19 保存库文件库

| Save As                                                                                                    |           |                 |          |     |          |           | ×        |
|----------------------------------------------------------------------------------------------------|-----------|-----------------|----------|-----|----------|-----------|----------|
| 保存在 (I):                                                                                                    | ) orcad   |                 | -        | 0 ¢ | 1 🕫 🖽    | •         |          |
| C.                                                                                                    | 名称        | *               |          |     | 修改日期     |           | ł        |
| 最近访问的位置                                                                                                    | WH.OLB    |                 |          |     | 2019-01- | 08 16:05  | (        |
| -                                                                                                    |           |                 |          |     |          |           |          |
|                                                                                                    |           |                 |          |     |          |           |          |
| and and a second                                                                                                |           |                 |          |     |          |           |          |
| in the second second second second second second second second second second second second second second second |           |                 |          |     |          |           |          |
| 库                                                                                                    |           |                 |          |     |          |           |          |
|                                                                                                    |           |                 |          |     |          |           |          |
| 计算机                                                                                                    |           |                 |          |     |          |           |          |
| 6                                                                                                    |           |                 |          | _   |          |           |          |
| 网络                                                                                                    | •         |                 |          |     |          | Marke (a) | <u>_</u> |
|                                                                                                    | 文件名(20):  | WH. OLB         |          |     | -        | 保存(2)     | -        |
|                                                                                                    | 1条仔奕型(U): | Capture Library | (*. olb) | _   | -        | 职消        |          |

图 3.20 设置库文件地址和名称

第3章 OrCAD使用介绍

Cadence高速PCB设计——基于手机高阶板的案例分析与实现

#### 3.2.2 添加和删除元器件库

我们在设计的时候,有时客户要求使用他们提供的元器件库,或者将其他项目的元器件库调出来使用,遇到此情况时则不需要重新建库。

操作如图 3.21 所示,选中 Library 文件夹后右击,选择 Add File 选项。

| GrCAD Capture CIS - [e:\<br>File Design Edit View                                                                                                    | project\yl_001_v10\yl_0<br>v Tools Place SI <i>I</i>                                                   | 01_v10.opj]<br>Analysis Macro | Accessor | ies Report | s Options | Window | w Help |
|----------------------------------------------------------------------------------------------------|----------------------------------------------------------------------------------------------------|-------------------------------|----------|------------|-----------|--------|--------|
|                                                                                                    | 690                                                                                                    |                               | - @ 6    | 1 9 9      | œ U? '    | 83     |        |
| Start Page yl_001                                                                                                    | MDT740-V*                                                                                              | 01 GPS                        | Design1  |            |           |        |        |
|                                                                                                    |                                                                                                    |                               |          |            |           |        | PCB    |
| Prie 4 Hierarchy     Design Resources     .vyl_001_v10.ds     SCHEMATI     .vil_01 GPS     .vil_01 GPS | n<br>C1<br>;<br>:<br>:<br>:<br>:<br>:<br>:<br>:<br>:<br>:<br>:<br>:<br>:<br>:<br>:<br>:<br>:<br>:<br>: |                               |          |            |           |        |        |

图 3.21 添加库文件

然后选择需要加入的元器件库文件,如图 3.22 所示。

| Add File to P | roject Folder - | Library          | -       |           | ×          |
|---------------|-----------------|------------------|---------|-----------|------------|
| 查找范围(I):      | 🃓 orcad         |                  | - (     | g 🖻 🖻 🖽 . | •          |
| Ca.           | 名称              | ^                |         | 修改日期      | 1          |
| 最近访问的位置       | WH.OLB          |                  |         | 2019-01-0 | 08 16:05 ( |
| 100           |                 |                  |         |           |            |
| 桌面            |                 |                  |         |           |            |
| 100           |                 |                  |         |           |            |
| 库             |                 |                  |         |           |            |
|               |                 |                  |         |           |            |
| 计算机           |                 |                  |         |           |            |
| G             |                 |                  |         |           |            |
|               | •               | m                |         | -         | •          |
| 网络            | 文件名(20):        | WH. OLB          |         | • [       | 打开(0)      |
|               | 文件 <u></u> 出所)· | Conturo Librario | (k alb) |           | Wnask      |

图 3.22 选择库文件

如果在操作时一不小心误加了库,应该如何删除呢?操作也很简单。 选中要删除的库文件,单击右键并选择 Cut 选项,如图 3.23 所示。

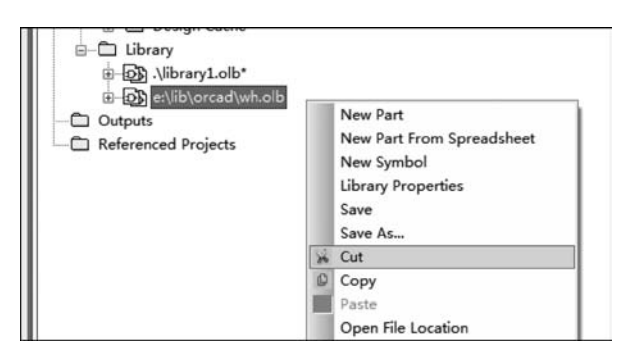

图 3.23 删除库文件

#### 3.2.3 创建 Part

接下来先制作一个简单的共阳三色 LED 的原理图元器件库,元器件的规格尺寸如图 3.24 所示。

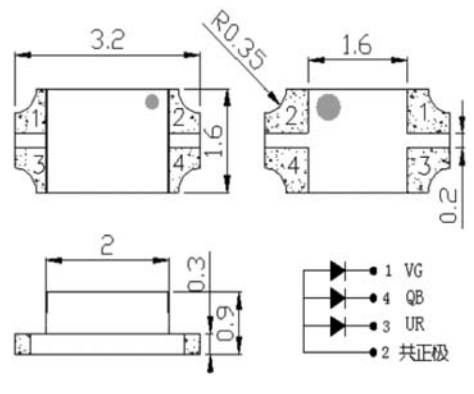

图 3.24 共阳三色 LED 规格尺寸

选中元器件库,右击并选择 New Part 选项,如图 3.25 所示。

| B PAGE1<br>B → Design Cache<br>B → Dibrary<br>B → Dibrary1.olb* |              |                |
|-----------------------------------------------------------------|--------------|----------------|
| Outputs                                                         | New Part     |                |
| - C Referenced Projects                                         | New Part Fr  | om Spreadsheet |
|                                                                 | Library Prop | perties        |
|                                                                 | Save         |                |
|                                                                 | Save As      |                |
|                                                                 | 🖌 Cut        |                |

图 3.25 新建 Part

输入 Part 的名字,如果需要新建的元器件 Part 库比较多,建议命名规则统一,这样 便于后期调用,并能快速找到这一个库。例如图 3.26 中的名字,LED 代表元器件种类,P 代表是共阳,4 代表 4 个焊脚,SMT 代表贴装方式。 第

高章 OrCAD使用介绍

- Cadence高速PCB设计——基于手机高阶板的案例分析与实现

| Mana               |                                 | -                              |                        |
|--------------------|---------------------------------|--------------------------------|------------------------|
| Mame.              | LED_P4_SM                       |                                | U OK                   |
| Part <u>R</u> efe  | erence Prefix:                  | Cancel                         |                        |
| PCB Fool           | tprint:                         | Part <u>A</u> liases           |                        |
| Create<br>Multiple | e Convert View<br>-Part Package |                                | Attach Implementation. |
| Parts              | perPkg: 1                       |                                | Help                   |
| Pac                | kage Type                       | Part Numbering                 |                        |
| 0                  | Homogeneous                     | <ul> <li>Alphabetic</li> </ul> |                        |
| O                  | Heterogeneou                    | s 💿 Nymeric                    | 🔽 Pin Number Visible   |

图 3.26 新建 Part 命名

Part Reference Prefix: 代表元器件位号的前缀,例如: C 代表电容, R 代表电阻, L 代表电感, D 代表二极管等。根据其前缀可以判断元器件的类型。

该 Part 属于 LED 类,前缀可以设置为 LED 或 D。

PCB Footprint:输入该 Part 的 PCB 封装名称,PCB 封装的名字命名会在后面章节中讲述,在这里简明说一下代表的意思。LED 代表元器件的种类,4P 代表有 4 个焊脚, 3216 代表外形尺寸为 3.2mm×1.6mm。

Package Type: 设置 Part 分裂的个数,这个在后面章节中会详细讲述。

输入完成后,单击 OK 按钮,进入 Part 编辑界面,如图 3.27 所示。

| OrCA<br>File | D Cap<br>Desig | ture Cl<br>n Ed | IS - (W)<br>It View | NOLB - | HED F  | ace 5 | 1<br>I Analys | is Ma | кто и | kcess | ories Option | s Window                                                                                                    | r Help |      |     |   |    |   |   |   |        |   |   |          |    |       |         | nce |
|--------------|----------------|-----------------|---------------------|--------|--------|-------|---------------|-------|-------|-------|--------------|----------------------------------------------------------------------------------------------------|--------|------|-----|---|----|---|---|---|--------|---|---|----------|----|-------|---------|-----|
| 18           |                | 8               | ¥ 0                 | 10     | 9      | e.    |               |       |       | Q     | 999          | @ U7                                                                                                    | 20     | 10.8 | X E | 加 | 由二 |   | 9 | _ | - 14 - | 4 | P | <u> </u> | 盗ら | and 1 | -D-: D- | 0   |
| yi_00:       | 1_930*         | 8               | 01 GPS              | Υ      | StartP | ROF C | WHLOU         | B*    |       | _     |              |                                                                                                    |        |      |     |   |    | - |   |   |        |   |   |          |    |       |         |     |
|              |                |                 |                     |        |        |       |               |       |       |       |              |                                                                                                    |        |      |     |   |    |   |   |   |        |   |   |          |    |       |         | -   |
|              |                |                 |                     |        |        |       |               |       |       |       |              |                                                                                                    |        |      |     |   |    |   |   |   |        |   |   |          |    |       |         | 1   |
|              |                |                 |                     |        |        |       |               |       |       |       |              |                                                                                                    |        |      |     |   |    |   |   |   |        |   |   |          |    |       |         |     |
|              |                |                 |                     |        |        |       |               |       |       |       | LED          | ?                                                                                                    |        |      |     |   |    |   |   |   |        |   |   |          |    |       |         |     |
|              |                |                 |                     |        |        |       |               |       |       |       | :            |                                                                                                    |        |      | 1   |   |    |   |   |   |        |   |   |          |    |       |         |     |
|              |                |                 |                     |        |        |       |               |       |       |       | -            |                                                                                                    |        |      | 1   |   |    |   |   |   |        |   |   |          |    |       |         |     |
|              |                |                 |                     |        |        |       |               |       |       |       |              |                                                                                                    |        |      |     |   |    |   |   |   |        |   |   |          |    |       |         |     |
|              |                |                 |                     |        |        |       |               |       |       |       |              |                                                                                                    |        |      | 1   |   |    |   |   |   |        |   |   |          |    |       |         |     |
|              |                |                 |                     |        |        |       |               |       |       |       | 10 B         |                                                                                                    |        |      | -   |   |    |   |   |   |        |   |   |          |    |       |         |     |
|              |                |                 |                     |        |        |       |               |       |       |       |              |                                                                                                    |        |      | !   |   |    |   |   |   |        |   |   |          |    |       |         |     |
|              |                |                 |                     |        |        |       |               |       |       |       |              | <va< td=""><td>alue</td><td>&gt;</td><td></td><td></td><td></td><td></td><td></td><td></td><td></td><td></td><td></td><td></td><td></td><td></td><td></td><td></td></va<> | alue   | >    |     |   |    |   |   |   |        |   |   |          |    |       |         |     |

图 3.27 Part 编辑界面

1. 首先绘制 Part 外形

单击右侧 Add rectangle 按钮, 画出 LED 的外形。如果感觉外形大小不合适, 可以用 鼠标点中 LED 的外形并拖拉改变大小, 如图 3.28 所示。

如果没有出现右侧的菜单,单击 View→Toolbar→Draw 选项,Draw 菜单出现后,可以用鼠标拖动到工作窗口的任何地方。

LED?

图 3.28 添加 Part 外形

#### 2. 设置 Pin

单击右侧 Place Pin 按钮,设置放置的 Pin 序号为 1,名称为 VG,如图 3.29 所示。 Shape 一般设置为 Short,其他选择默认值即可。

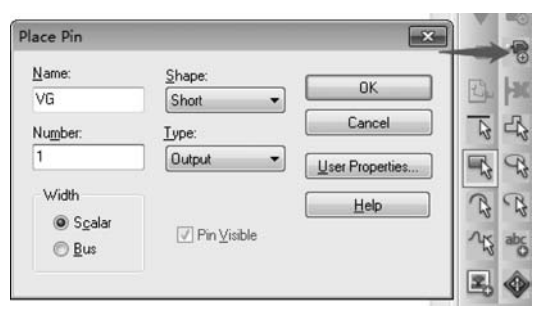

图 3.29 设置引脚

Shape:设置引脚的形状,如圆圈、箭头等,大家可以练习并尝试一下设置不同的形状, Passive:设置引脚的状态,如输入、输出、电源等。

注意: Pin Name 是唯一的,不能和其他 Pin 的 Pin Name 重名,否则在保存时会出现报错信息,例如 IC 有很多 GND 的属性, Pin Name 可以按照 GND1、GND2…来命名。

3. 放置引脚

设置好了以后,单击 OK 按钮,放置 Pin 在外形线上,如图 3.30 所示,放置的时候, Pin 会自动吸附到外形线上,按照网格放置在中上位置。

4. 放置其他引脚

放置 2、3、4 Pin,按照上述步骤,放置 2、3、4 Pin,如图 3.31 所示。

第3章

OrCAD使用介绍

- Cadence高速PCB设计——基于手机高阶板的案例分析与实现

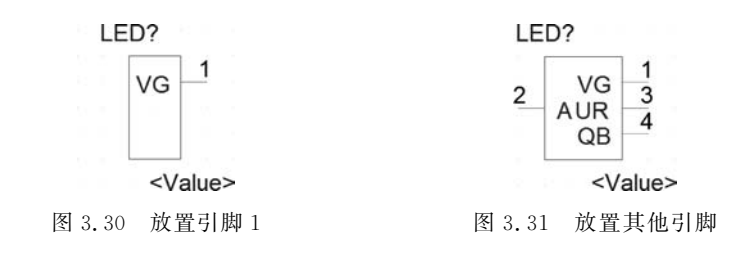

在放置完引脚后,如果 Number 和 Name 有错误,可以双击 Pin 的红线,在弹出的对话框中更改 Pin 的属性,如图 3.32 所示。

| Name:            | Charac        |                  |
|------------------|---------------|------------------|
| A A              | Snape:        | OK               |
| A                | Short •       |                  |
| Nu <u>m</u> ber: | <u>I</u> ype: | Cancel           |
| Ø                | Output 👻      | User Properties. |
| Width            |               | Help             |
| Scalar           | 2 Pin Visible |                  |
| 🔿 <u>B</u> us    |               |                  |

图 3.32 更改 Pin 属性

5. 阵列放置 Pin

后期建 Part 库熟练后,为了提高效率,可以使用阵列放置 Pin,如图 3.33 所示,单击 右侧的 Place Pin Array 按钮,在对话框中选择 Starting Name 和 Number of Pins 选项的 递增量,以及间距。

| Place Pin Array         |                  | ×      | e la                    |
|-------------------------|------------------|--------|-------------------------|
| Starting Name:          | Shape:           | ок     |                         |
| Starting Number:        | Iype:            | Cancel | <b>G</b>                |
| <u>N</u> umber of Pins: |                  | Help   | 25 27<br>07<br>27<br>27 |
| Increment:              | [√] Pins ⊻isible | -      | •                       |
| Pin Spacing:<br>1       |                  |        |                         |

图 3.33 阵列放置 Pin

通过以上几个步骤,三色 LED 的原理图封装 Part 已经建好了。

Pin 阵列放置,可以作为课后作业,供大家练习。

注意: Part 是逻辑库,不需要和实体那样做成一边都是两个 Pin 的样式, Part 一般将 相似功能的 Pin 放置在一起,这样便于原理图使用。例如该三色灯,共阳的第2个 Pin 放 在左侧, RGB 三色负极放在右侧。

#### 3.2.4 创建异形 Part

很多 Part 的外形不是方形的,例如单个 LED,此时一般将 Part 做成二极管的样式, 如图 3.34 所示。

新建一个 Part,名字为 LED\_S1,单击 Place line 按钮,将鼠 标悬浮在图标上可以短暂显示该功能的英文,如图 3.35 所示。

当然,如果要放置其他形状的元器件可以单击其他图标, 图 3.36 为各图标的功能。

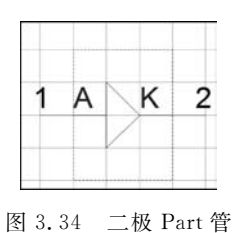

用 Line 做出二极管的外形, 然后添加 Pin 即可, 如果要改变 Line 的宽度, 双击二极管的外形后选择 Line 的宽度和样式即可, 如图 3.37 所示。

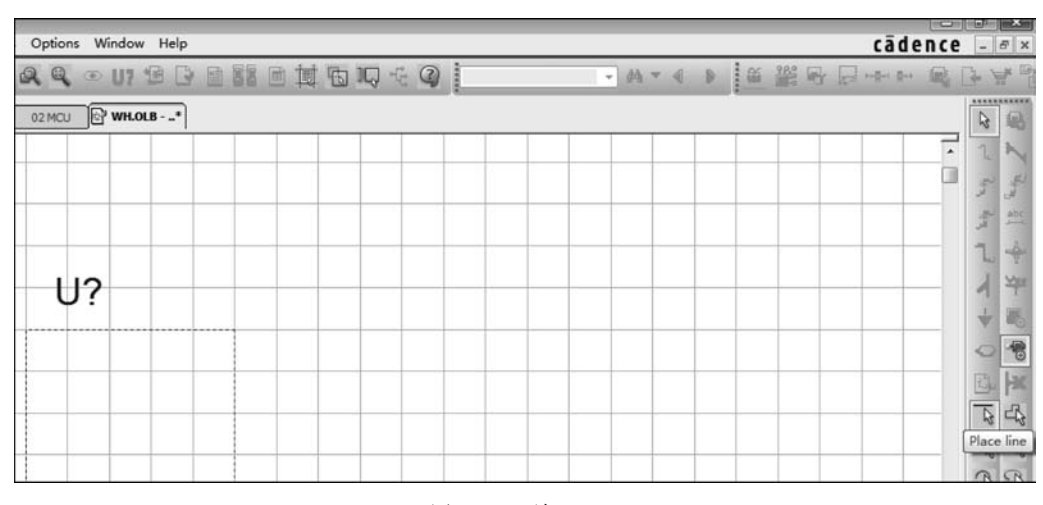

图 3.35 放置 line

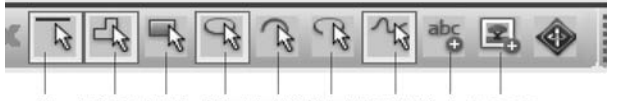

线 多段线 矩形 椭圆 圆弧 椭圆弧 平滑线 文字 IEEE

图 3.36 Draw 菜单

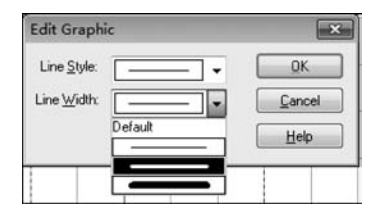

图 3.37 编辑 Line

## 3.2.5 Part 属性管理

Part 建好后,如果需要更改 Part 的 Footprint 之类的属性,选择 Options→Package Properties 选项,打开属性编辑对话框,如图 3.38 所示。

| Name:             | LED_P4_S                        | MT  |                | OK                     |
|-------------------|---------------------------------|-----|----------------|------------------------|
| Part <u>R</u> efe | erence Prefix:                  | U   | ED             | Cancel                 |
| CB Foo            | tprint                          | LED | 4P_3216        | Part Aliases           |
| Creat             | e Convert View<br>e-Part Packag | e   |                | Attach Implementation. |
| Parts             | per Pkg:                        | 1   |                | Help                   |
| Pac               | kage Type                       |     | Part Numbering |                        |
| ۲                 | Homogeneou                      | 21  | Alphabetic     |                        |
| C Heterogeneous   |                                 | 21  | Numeric        | Pin Number Visible     |

图 3.38 编辑 Part 属性

还可以在 Part 中加入一些物料信息,例如设计公司名称、物料的生产厂家、物料的高度和价格、规格书的地址等,这样方便后期开发使用。

选择 Options→Part Properties 选项,打开用户属性对话框,如图 3.39 所示。

| ser Properties                        |                   |            |   |             |
|---------------------------------------|-------------------|------------|---|-------------|
| Properties                            |                   |            |   | OK          |
| Name                                  | Value             | Attributes |   |             |
| Implementation Path                   |                   |            |   | Cancel      |
| Implementation Type<br>Implementation | <none></none>     |            |   | <u>N</u> ew |
| Name                                  | LED_P4_SMT.Normal | R          | = | Remove      |
| Part Reference                        | LED?              | RV         |   | 1           |
| Pin Names Rotate                      | True              |            |   | Display.    |
| Pin Names Visible                     | True              |            |   |             |
| Pin Numbers Visible                   | True              |            | - | Help        |
| Implementation Path                   |                   |            |   |             |

图 3.39 编辑用户属性

可以看到已经有很多的属性在里面了,例如前缀 LED, Pin 编号显示等。 单击右侧 New 按钮, 如图 3.40 所示。

|        | and the co        |        |
|--------|-------------------|--------|
| Name:  | Datasheet Address | OK     |
| ⊻alue: | 规格书(RGB共阳).pdf    | Cancel |
|        |                   | Help   |

图 3.40 添加用户属性

在输入框输入需要添加属性的名称和值,如图 3.41 所示,新加属性为规格书的地址,这样在原理图导出 BOM 后,就可以把物料所在规格书地址很方便地显示出来,设置

默认超链接,这样便可以直接在 BOM 中双击打开 Datasheet 规格书,便于后期 Double Check 物料的封装。

| Properties                                                   |                   |            | 1 | OK          |
|--------------------------------------------------------------|-------------------|------------|---|-------------|
| Name                                                         | Value             | Attributes |   |             |
| Datasheet Address                                            | E:\datasheet\上海卫? |            |   | Cano        |
| Implementation Path<br>Implementation Type<br>Implementation | <none></none>     |            | = | <u>N</u> ew |
| Name                                                         | LED_P4_SMT.Normal | R          |   | Tours       |
| Part Reference                                               | LED?              | RV         |   | Displa      |
| Pin Names Rotate                                             | True              |            |   |             |
| Pin Names Visible                                            | True              |            | - | Help        |
| Datasheet Address                                            | E:\datasheet\上海卫结 | I\三色LE     | C |             |

图 3.41 添加规格书地址

## 3.2.6 创建分裂元器件

有些元器件比较复杂,例如 CPU 有 1000 个 Pin,如果全部放在一个 Part 里就会显得 很庞大,也很凌乱。同其他原理图设计软件一样,OrCAD 也可以将 Part 分裂成多个部分 进行显示和放置。

例如 3 色 LED,可以将其分成 3 个不同颜色的 LED,放置在原理图不同的位置中,如 图 3.42 所示,新建 Part,在 Parts per Pkg 内输入数量: 3,Parts per Pkg 的数字就表示元 器件要被分成几块。

| <u>N</u> ame:                                                                                                    | LED_P4_                    | SMT3     |                | OK                     |
|----------------------------------------------------------------------------------------------------|----------------------------|----------|----------------|------------------------|
| Part <u>R</u> efere                                                                                                    | nce Prefix                 | Ē        | ED             | Cancel                 |
| CB Footp                                                                                                    | int                        | 1        |                | Part Aliases           |
| <u>C</u> reate (<br>Multiple-F                                                                                                    | Convert Vie<br>Part Packaj | ew<br>ge |                | Attach Implementation. |
| Parts pe                                                                                                    | r Pkg:                     | 3        |                | Help                   |
| Package Type     Index per regisered as a second second seco |                            | ous      | Part Numbering | 📝 Pin Number Visible   |

图 3.42 设置分裂数量

Homogeneous: 多个分裂 Part 图形相同,设置好 Part1 后,其他几个部分直接默认相同的设置,例如本例中,3 个 LED 的外形可以相同;

Heterogeneous: 多个分裂 Part 图形自由设置;

Alphabetic: 分裂 Part 的标号以字母显示,如 LEDA2A、LEDA2B、LEDA2C 显示; Numeric: 分裂 Part 的标号以中画线+数字显示,如显示为 LED2-1、LED2-2 和 LED2-3。 设置好以后,单击 OK 按钮,出现编辑 LED? A 的界面,做好 PartA 的封装,如图 3.43 所示。

LED?A

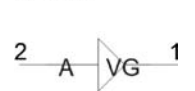

<Value>

图 3.43 制作 PartA 完成

PartA制作完成后,单击 Save 按钮,接着单击菜单 View→Package 选项,如图 3.44 所示。

| GrCAD Capture CIS - | [WH.OLB - LED_P4_SMT3]                                             |                 |            |            |          |          |
|---------------------|--------------------------------------------------------------------|-----------------|------------|------------|----------|----------|
| 🗗 File Design Edit  | View Tools Place SI A                                              | nalysis Macro   | Accessorie | s Optic    | ons Wind | dow Help |
|                     | <u>N</u> ormal <u>C</u> onvert                                     |                 | - @ @      | <b>Q G</b> | ( • I    | 19 0     |
| Start Page Jul_00   | Part<br>Package                                                    | 🖓 wi            | 1.0LB - L  | WH.OLB     | - , ,*   |          |
| 5 x 5               | Show Footprint<br>Ne <u>x</u> t Part C<br>Pre <u>v</u> ious Part C | trl+N<br>:trl+B |            |            |          |          |
| 11 I 125            | Ascend Hierarchy Sh<br>Descend Hierarchy Sh                        | ift+A<br>ift+D  |            |            |          |          |
| G 2 22              | Synchronize <u>Up</u> Sh<br>Synchronize D <u>o</u> wn Sh           | ift+U<br>ift+O  |            |            |          |          |
| 3 6 35              | Synchronize Across Sh                                              | iift+C          |            |            |          |          |

图 3.44 开启 Package View

接着就可以看到3个一模一样的 Part,如图 3.45 所示。

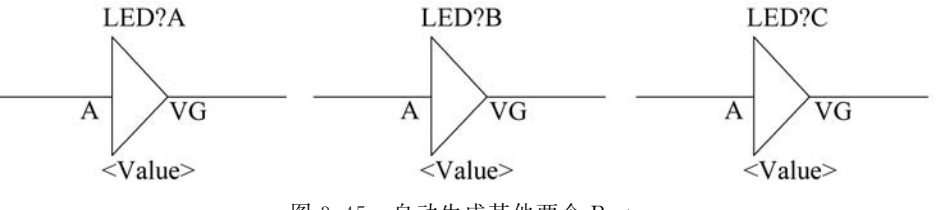

图 3.45 自动生成其他两个 Part

因为每个部分 2 脚都是共用的,在 PartA 中已经使用,在其他两个中就不能使用了, 分别单击 PartB 和 PartC 的另外一个 Pin 修改 3、4 Pin 的参数,至此该 Part 建立完成。 在调用分裂 Part 时,选择 A、B、C 就可以了。

# 3.2.7 Part 的复制和删除

在实际项目中所使用的元器件很多来自成熟项目的元器件库,那应该如何把其他项目的 Part 在新项目中使用呢?

1. 打开需要复制 Part 的 dsn 源文件

将元器件库加载在该项目中,如图 3.46 所示。

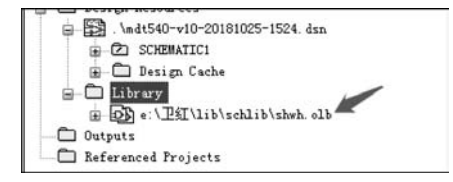

- 图 3.46 加载库到参考文件中
- 2. 复制源文件的 Part

单击 Design Cache 左边的"+"按钮标记,可以看到该项目中所有的 Part 都在此目录下,如图 3.47 所示。选中所需要的 Part,右击并选择 Copy 选项。

| Ð | 1_1.5KE100A : E:\LIB\LIBRARY1.0LB |            |                       |          |
|---|-----------------------------------|------------|-----------------------|----------|
| Ð | BCT4222A_2 : D:\42MBBK\BS-G42MB-V | <u>4-1</u> | 10110 058             | _        |
| Ð | CO805_10uF : C:\01-SCHEMATICS\01  | 1          | Replace <u>C</u> ache | 1        |
| Ð | C_Generic : F:\MY DATA\ZXLLIB\Z)  |            | Update Cache          |          |
| Ð | C_Generic_1 : E:\1222\MDT740-V10  | 6          | Cut                   |          |
| Ð | CAP NP : C:\CADENCE\SPB_16.3\TOC  | 0          | Copy                  | RETE. OL |
| Ð | CAP NP : E:\ORCAD LIBRATY\ROCK-C  | Î          | Paste                 | _        |
| Ð | CAP NP_11 : E:\1222\MDT740-V10-2  | 1          | Post Herein           |          |
| Ð | CAP NP_8 : E:\MID产品\HQ50\HQ530    |            | fart manager          | DSN      |
| D | CAPACITOR_0 : E:\LIB\LIBRARY1.OLB |            |                       |          |

图 3.47 复制 Part

3. 复制 Part 到库文件中

选中库文件,右击后选择 Paste 选项,如图 3.48 所示。

| From Spreadsheet |
|------------------|
| 31<br>?roperties |
| *                |
|                  |

图 3.48 粘贴 Part

如果在视窗中, Design Cache 和库离得不远, 可以左键选中所需文件并直接拖拉至 库文件中。

4. 删除 Part

如果库里面某个 Part 想删除掉,如图 3.49 所示,只需选中 Part,然后右击并选择 Delete 选项即可删除此 Part。

第

高章 OrCAD使用介绍

- Cadence高速PCB设计——基于手机高阶板的案例分析与实现

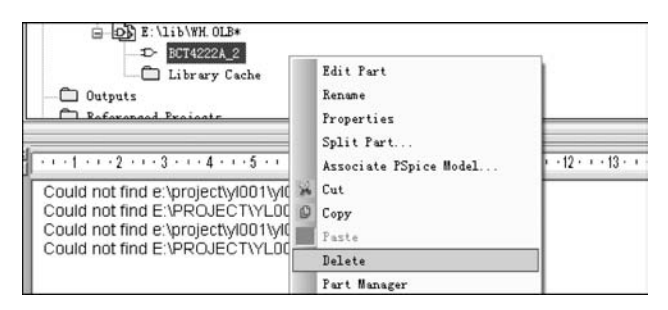

图 3.49 删除 Part

#### 3.3 原理图编辑

下面进入原理图绘制环节,主要讲述原理图重命名、Part 放置、Net 添加、连接符放置、输出 BOM 和 Netlist 文件。

#### 3.3.1 页面重命名

在实际项目中,工程师习惯把一个模块放置在一页,页面的名字定义为"页码+功能 名字",如 01-GPS、02-POWER、03-4G Module 等。

如图 3.50 所示,本案中,根据第一页名字的命名规则,第二页的名字 MCU 需要重命 名为 02-MCU,操作方法如图 3.50 所示,首先选中该页面,右击并选择 Rename 选项后, 输入 02-MCU 即可。

注意:页面命名可以支持空格、汉字、中画线等。

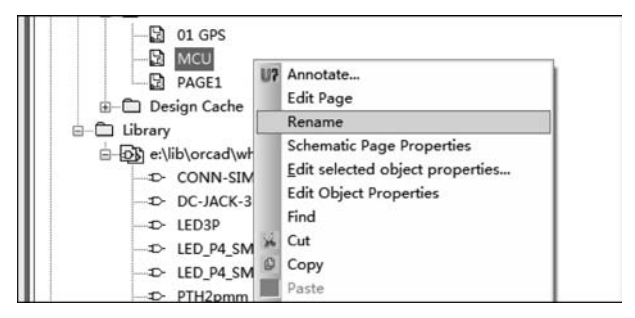

图 3.50 重命名 Page

#### 3.3.2 放置 Part

Page 编辑完成后,就可以根据需要放置各种 Part 到 Page 中,如图 3.51 所示,单击窗口右侧所示的按钮,也可以选择主菜单 Place→Part 选项,或者使用快捷键 P,便会出现放置 Part 的对话框。

首先在 Libraries 下选择 Part 库,然后在 Part List 中选择需要放置的 Part,此时最下

面会显示所选择的 Part 的形状。如果是分裂的 Part,则会在最下方的 Packaging 内显示 Part 的个数,在 Part 内选择下拉框,则可以选择放置 A、B 或 C 部分,如图 3.52 所示。

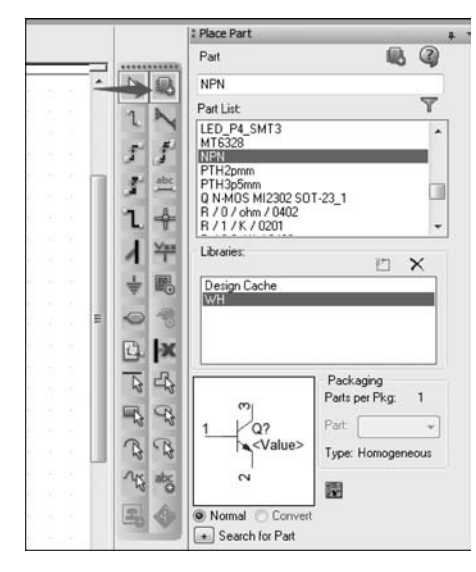

图 3.51 选择 Part

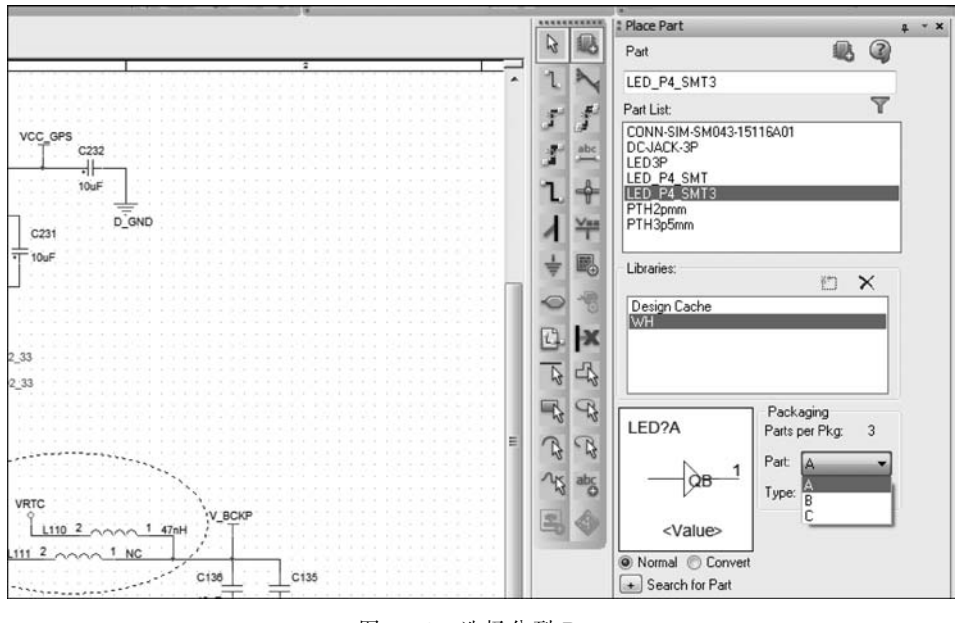

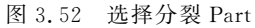

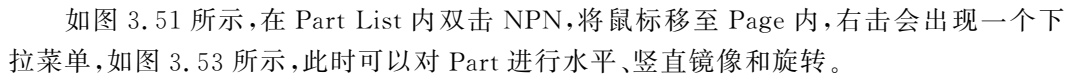

Mirror Horizontally:水平方向镜像;

Mirror Vertically: 垂直方向镜像;

Mirror Both: 水平和垂直两个方向同时镜像;

第3章

OrCAD使用介

绍

- Cadence高速PCB设计——基于手机高阶板的案例分析与实现

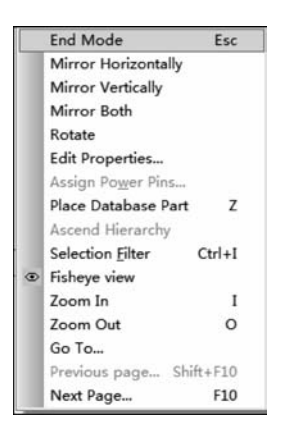

图 3.53 Part 镜像或旋转

Rotate: 旋转。

接着在左面的 Page 中单击,就可以看到 NPN 已经被放到 Page 中了,如图 3.54 所示。

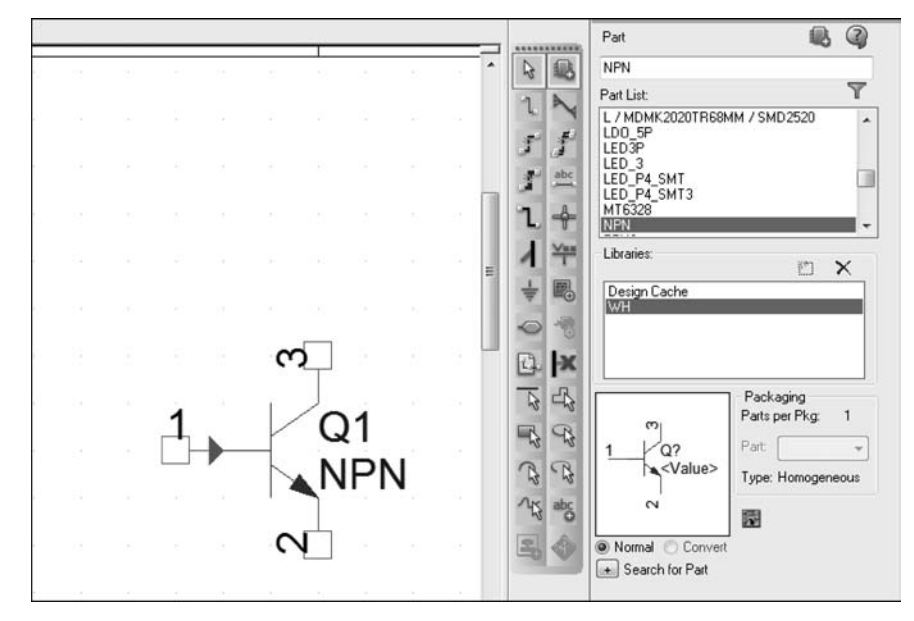

图 3.54 放置 Part

如果要放置第二个 Part,就可以继续在 Page 上单击,每单击一次就会出现一个 NPN。按下 Esc 键后,结束放置。

双击该 NPN 的 Part,出现 Part 属性的对话框,如图 3.55 所示。

可以双击1上面的空白处,如图3.56所示,以此改变 Part 属性的排列方式。

此时 Part 属性的框将改变为垂直排列并显示属性,如图 3.57 所示。

为了防止 Part 的编号重名,有经验的硬件工程师会根据页码来编号,Part 的编号推荐采用"页码+本页排号",如 R05006 就代表该 Part 在原理图的第5页,这样方便在原理图中查找。

| ] File | Design Edit   | View      | Tools     | Place    | SI Analysis | Macro         | Accessories       | Options          | Window  | Help |        |             |       |
|--------|---------------|-----------|-----------|----------|-------------|---------------|-------------------|------------------|---------|------|--------|-------------|-------|
|        |               |           |           |          |             |               |                   |                  | 00      |      | - ×    | C           | Ê 9 - |
| Char   | Page Filled 0 | 111 *     | Dun of    | Bal      | 5 01 CPS    | 0             | DACE 18           | PACE2            | (5) 02N |      | COURMA | <b>TT #</b> |       |
| Star   | LPage IN YI_U | /1_V1     | er millor | D - L    | DI UI GES   |               | PAGEI             | PAGLE            | 021     | cu   | SCHEMA | 11          |       |
| New Pi | operty        | ] [Displa | y Dele    | te Prope | rty Piv     | ot F          | Filter by: Currer | t properties :   |         |      | SCHEHA | •           | Help  |
| New Pi | operty Apply  | Displa    | y) Dele   | te Prope | aty Piv     | ot F          | Filter by: Currer | k properties (   |         |      | SCHEHA | •           | Help  |
| New Pi | operty Apply  | Displa    | y) [Dele  | te Prope | rty Piv     | ot F<br>Desig | ilter by: Currer  | froperties (Grap | hic     |      | ID     | •           | Help  |

图 3.55 Part 属性(水平排列)

| Nev | Property] Apply Disp | ay] Delete Property | Pivot Filter b | < Current properties > |                                         |  |  |  |
|-----|----------------------|---------------------|----------------|------------------------|-----------------------------------------|--|--|--|
| ł   |                      | Color               | Designato      | or Graphic             | ID                                      |  |  |  |
| 1   | SCHEMATIC1 : PAGE    | Default             |                | NPN.Normal             | 11/1/////////////////////////////////// |  |  |  |

图 3.56 改变排列方式

|                       | A                                                                  |
|-----------------------|--------------------------------------------------------------------|
|                       | + SCHEMATIC1 : PAGE1                                               |
| Color                 | Default                                                            |
| Designator            |                                                                    |
| Graphic               | NPN.Normal                                                         |
| ID                    |                                                                    |
| Implementation        | ด ก็อาที่การใหญ่การที่ แต่ก็การที่สามกับ เพียงกับแล้วแล้ว เพียงกับ |
| Implementation Path   |                                                                    |
| Implementation Type   | <none></none>                                                      |
| Location X-Coordinate | 550                                                                |
| Location Y-Coordinate | 190                                                                |
| Name                  | INS16692187                                                        |
| Part Reference        | Q1                                                                 |
| DCB Excelosiat        | COTOS                                                              |

图 3.57 Part 属性(垂直排列)

修改 Part 编号的方法,在 Part 属性表中,如图 3.57 所示,单击 Part Reference 右边 的框,更改 Q1 为 Q02001 即可。

#### 3.3.3 同页面建立互连

同页面建立互连的方法有添加连线(Wire)、网标(Net Alias)、端口(Port)。

1. 添加连线(Wire)

如果连接的两个 Pin 的间距较小,添加连线是最直接的方法,如图 3.58 所示,单击窗 口右侧的 Place wire 按钮,或按下 W 键,也可以选择主菜单 Place→Wire 选项。

激活添加 Wire 后,如图 3.59 所示,单击 C238 的一个 Pin 作为起始点,出现一个 Wire 后,往需要连接的 Pin 方向移动,直到出现一个红的大圆标志后单击,放置 Wire 的 连接就完成了,红色大圆也就消失。

下面是窗口右侧按钮其他关于 Wire 的介绍:

J Auto Connect to points: 单击两个 Pin 后,自动连接 Wire;

第

- Cadence高速PCB设计——基于手机高阶板的案例分析与实现

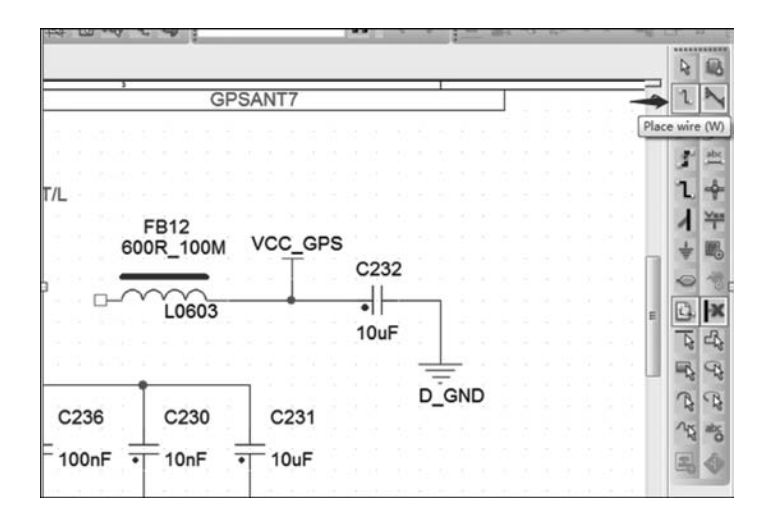

图 3.58 添加 Wire

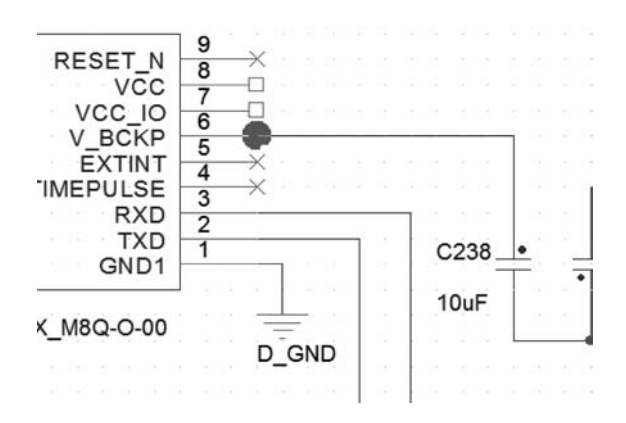

图 3.59 Wire 的另外一点

➡ Place junction(J): 放置连接点,两根 Wire 交叉后,一般会自动生成一个交叉的圆形小红点,如果没有出现,则需要手动放置交叉连接点;

■ Place no connect(X):不要连接的 Pin,需要放置 no connect 的 → 标志,如 图 3.59 中的第 9 个 Pin。

2. 添加网标(Net Alias)

如图 3.60 所示,如果第 2 个 Pin 要连接 R56,此时距离比较长,而且线要很绕才能连接到一起,遇到这种情况,采用添加网标的形式来连接比较方便。

单击窗口右侧的 Place Net Alias 按钮,或者输入 N,还可以通过选择主菜单中的 Place→Net Alias 选项,如图 3.61 所示,在 Alias 输入框内输入网标的名字,如 TXD。

然后,把该网标放置在 Pin 2 的 Wire 上,如图 3.62 所示,在放置 Alias 之前,需要从

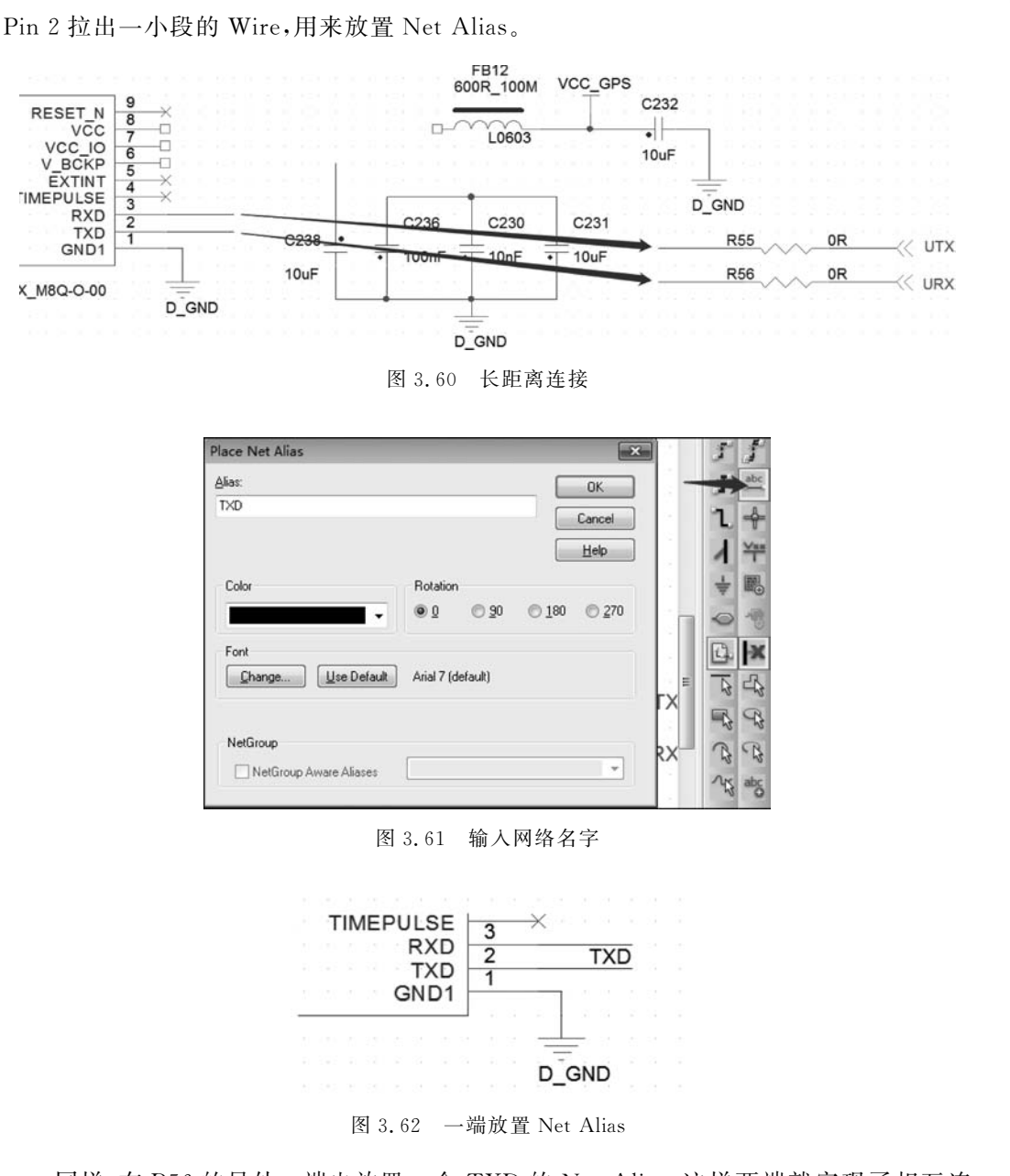

同样,在R56的另外一端也放置一个TXD的Net Alias,这样两端就实现了相互连接,如图 3.63 所示。

3. 添加网络端口(Port)

Port和 Net Alias 的作用相同,但比 Net Alias 更直观些,还是将第 2 个 Pin 同 R56 连接,如图 3.60 所示,如果采用添加 Port 的方式连接,也可以达到连接的效果。

如图 3.64 所示,单击窗口右侧的 Add Port 按钮,在 Libraries 里选择库,在 Symbol 中选择具体的样式。

单击 OK 按钮后,右击并选择 Edit Properties 选项,如图 3.65 所示。

第3章

OrCAD使用

介

绍

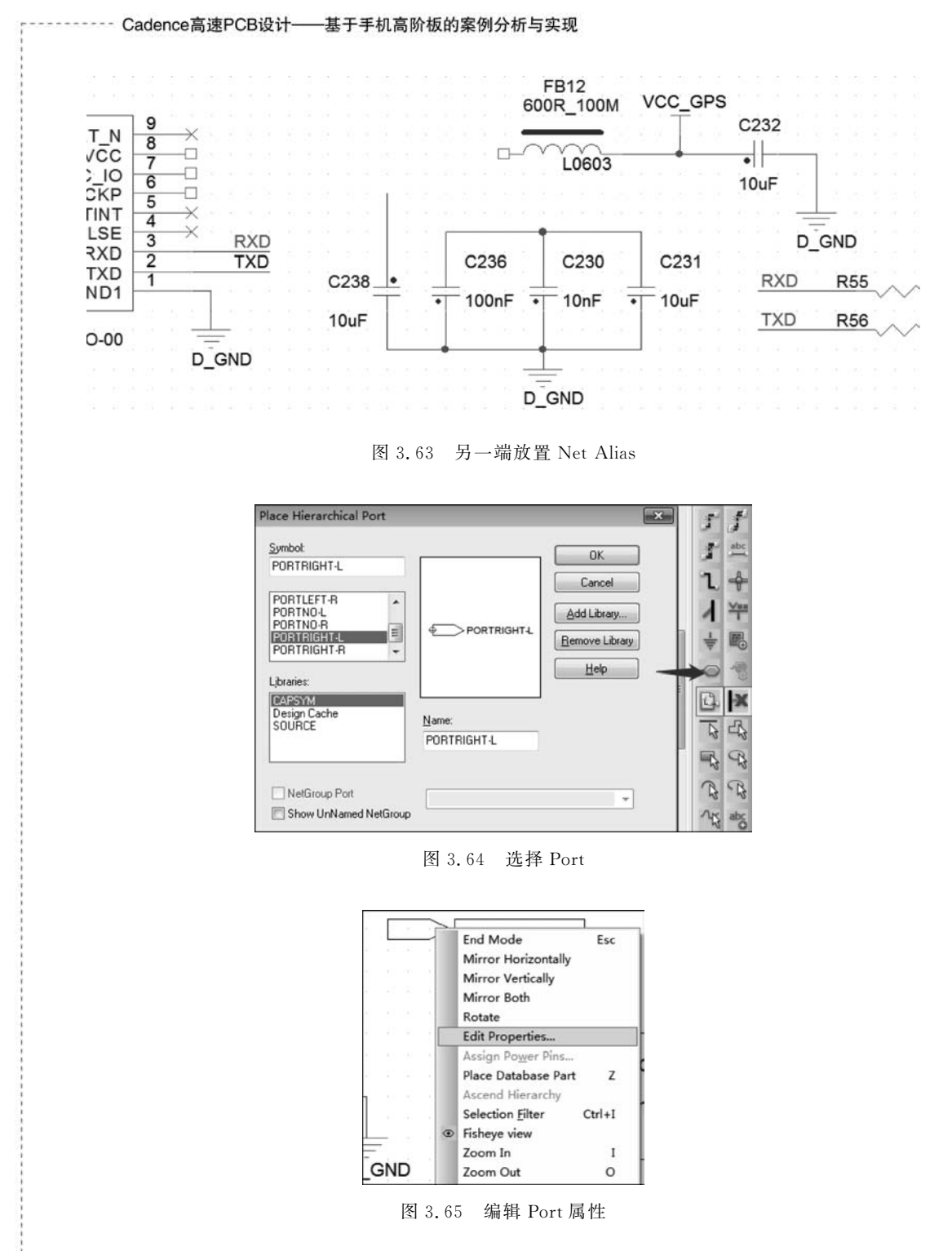

输入 Port 的网标名字 TXD,如图 3.66 所示。 单击 OK 按钮后,把该 Port 放置在 Pin 2 上即可,如图 3.67 所示。

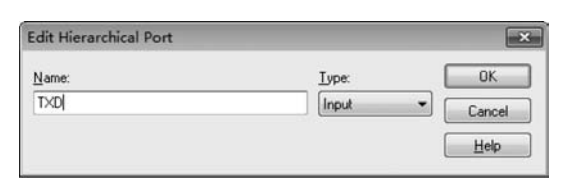

图 3.66 输入 Port 的网标名字

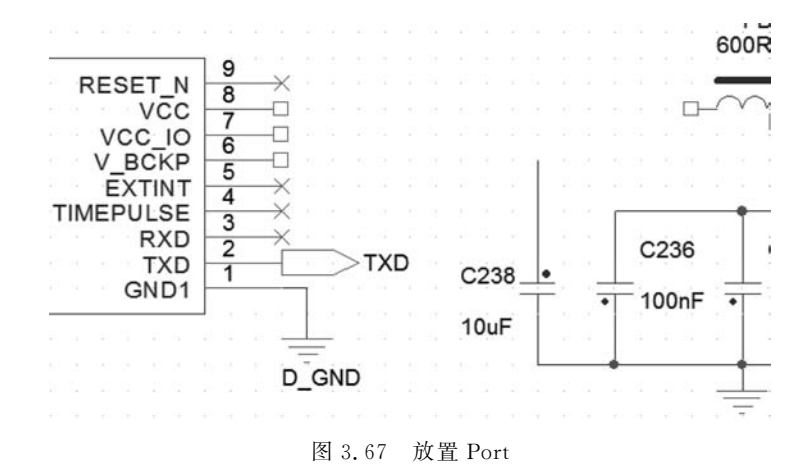

## 3.3.4 不同页面建立互连

如果需要连接的两个 Pin 不在同一个页面,那么该如何连接呢? 这就需要用到专用 的页面连接符。

如图 3.68 所示,单击窗口右侧 Place Off-Page Connector 选项,或单击主菜单 Place→ Off-Page Connector 选项,在 Libraries 下选择库,在 Symbol 中选择样式。

| ace on-rage connector  |                |                |    | 1   | ÷   |
|------------------------|----------------|----------------|----|-----|-----|
| Symbol:                |                | ОК             |    | 1   | Ymm |
| UFFPAGELEFT/R          |                | Cancel         |    | 1   | 副   |
| OFFPAGE_BOTHO-IN .     | 1              |                | 10 |     | -0  |
| OFFPAGELEFT/R          | orrower erro/h | Add Library    |    | 0   | -0  |
| OFFPAGELEFT-L          | OFFFAGELEFTA   | Remove Library |    | 17  | X   |
|                        |                | Help           | -  | T   | ~~  |
| Lįbraries:             |                | <u></u>        |    | 2   | -43 |
| CAPSYM<br>Decise Cache |                | -              |    | -   | R   |
| SOURCE                 | <u>N</u> ame:  |                |    | R   | R   |
|                        | OFFPAGELEFT/R  |                |    | 12  | 45  |
|                        |                |                |    | ~45 | abc |
| NetGroup OffPage       |                |                |    | 2   | 3   |
| Show UnNamed NetGrou   | p              |                |    | -   |     |

图 3.68 设置 Off-Page Connector

单击窗口右侧的 Add Library 按钮可以添加 Symbol 所需的库,单击 Remove Library 按钮可以删除添加的库,然后单击 OK 按钮。接着右击,出现下拉菜单,在这里

第 3 章

OrCAD使用介绍

-- Cadence高速PCB设计——基于手机高阶板的案例分析与实现

可以对 Off-Page Connector 做旋转、镜像等操作,选择 Edit Properties 选项,如图 3.69 所示。

然后输入网标名字,如图 3.70 所示。

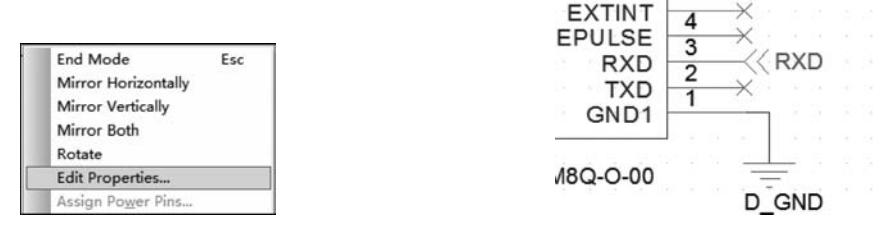

图 3.69 编辑 Off-Page Connector

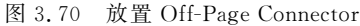

注意:如果要和其他 Page 的网标相连,也要在对应的 Page 内放置一个相同网标的 Off-Page Connector,这个是和其他原理图软件不同的地方。

如果没有放置 Off-Page Connector,即使每页放置相同的 Net Alias 或 Net Port,当 导入 Netlist 文件或导入 PCB 中时会发现这些网络不会相连,如 VBAT,会产生很多 VBATxxxx 的网标,xxxx 为随机生成的一串数字。

## 3.3.5 总线的使用和命名

在设计原理图时,会碰到很多总线(Bus),如 Data、Address 等,这样用 Bus 线就很方便。如图 3.71 所示,Data 总线有 24 根。

|          | V17          |   |  |
|----------|--------------|---|--|
| FP0_D0   | W17          | _ |  |
| FP0_D1   | AB18         | _ |  |
| FP0_D2   | W19          | - |  |
| FP0_D3   | U19          | - |  |
| FP0_D4   | W18          | - |  |
| FP0_D5   | AA18         | - |  |
| FP0_D6   | U18          | - |  |
| FP0_D7   | AA19         | - |  |
| FP0_D8   | AB19         | - |  |
| FP0_D9   | T19          |   |  |
| FP0_D10  | AA20         | - |  |
| FP0_D11  | AB20         | - |  |
| FP0 D12  | T18          | - |  |
| FP0 D13  | AC20         | - |  |
| FP0 D14  | W21          | - |  |
| FP0 D15  | VV21         | - |  |
| FP0 D16  | V15          | - |  |
| FP0 D17  | 121          | - |  |
| FP0 D18  | AA21         |   |  |
| FP0 D19  | V18          | - |  |
| FP0_D20  | AB21         | _ |  |
| EP0_D21  | AC21         |   |  |
| EP0_D22  | R19          | _ |  |
| EP0_D22  | Y22          | _ |  |
| EBCI KO  | AB23         |   |  |
| F FLA KU | 1000 554 1/6 |   |  |

图 3.71 Data 总线

和前面的操作方式相同,有3种放置总线的方法:

- (1) 在主菜单中单击 Place→Bus 选项。
- (2) 单击窗口右侧的 Place Bus 按钮。
- (3) 直接按快捷键 b 或 B。

然后在右侧空白处即可画出一条 Bus 粗线,如图 3.72 所示,默认角度为 90°,如果需要其他角度,可以在按下鼠标左键的同时按下 Shift 键,这样就可以画出任意角的总线了。

| FP0 D1      | AB18        | _       | 1 1 | 1       | 1: 5 | 1 | - |   |
|-------------|-------------|---------|-----|---------|------|---|---|---|
| FP0_D2      | W19         |         |     | 10      |      |   |   |   |
| FP0_D3      | U19         | -       |     | 2       |      |   |   |   |
| FP0_D4      | W18         | _       |     | <u></u> |      |   |   |   |
| FP0_D5      | AA18        | -       |     | 1       |      |   |   |   |
| FP0_D6      | U18         | -       |     | $\sim$  |      |   |   |   |
| FP0_D7      | AA19        | -       |     | ÷.      |      |   |   |   |
| FP0_D8      | AB19        | _       |     | 2       |      |   |   |   |
| FP0_D9      | T19         | -       |     | 1       |      |   |   |   |
| FP0_D10     | AA20        | _       |     |         |      |   |   |   |
| FP0_D11     | AB20        | _       |     |         |      |   |   |   |
| FP0_D12     | T18         | _       |     | 2       |      |   |   |   |
| FP0_D13     | AC20        |         |     |         |      |   |   |   |
| FP0_D14     | W21         |         |     |         |      |   |   |   |
| FP0_D15     | V19         | _       |     |         |      |   |   |   |
| FP0_D16     | Y21         |         |     |         |      |   |   |   |
| FP0_D17     | AA21        |         |     |         |      |   |   |   |
| FP0_D10     | V18         |         |     |         |      |   |   |   |
| FP0_D19     | AB21        | _       |     |         |      |   |   |   |
| EP0_021     | AC21        | _       |     |         |      |   |   |   |
| FP0_D22     | R19         | _       |     | ÷.      |      |   |   |   |
| FP0_D23     | Y22         | _       |     | ÷.      |      |   |   |   |
| FPCLK0      | AB23        | 8 N N S |     |         |      |   |   | _ |
| FP0 VSYNC   | AC22 FPU VS |         |     |         |      |   |   |   |
| EDO LIOVAIO | AC23 FPU_HS |         |     |         |      |   |   |   |

图 3.72 Bus 总线放置

接着单击 Place Net Alias 图标 些,编辑 Bus 的名字,如图 3.73 所示。

| Place Net Alias |                  |              |               |               |
|-----------------|------------------|--------------|---------------|---------------|
| Alias:          |                  |              | E             | OK            |
| FP0_D[023]      |                  |              |               | Cancel        |
|                 |                  |              |               | Help          |
| Color           | Rotation         |              |               |               |
| Default         | • • •            | © <u>9</u> 0 | © <u>1</u> 80 | © <u>2</u> 70 |
| Font            | It Arial 7 (defa | ult)         |               |               |

图 3.73 Bus 总线命名

输入 FP0\_D[0..23]或者 FP0\_D[0-23],如果格式输入错误,会出现提示错误的对话框,如图 3.74 所示。

输入 Bus 的名字后单击 OK 按钮,将 Net Alias 放置在 Bus 线的旁边,如图 3.75 所示。

第3章 OrCAD使用介绍

- Cadence高速PCB设计——基于手机高阶板的案例分析与实现

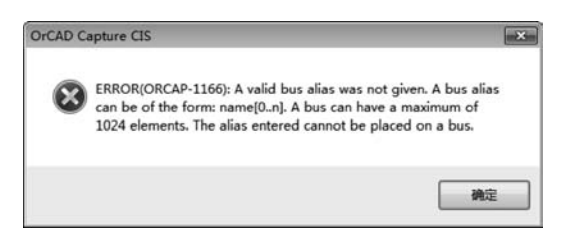

图 3.74 Bus 总线命名错误提示

| i<br>Sources and sources of | V17  |    |  |     |     |    |   |     |    |     |   | _ |
|-----------------------------|------|----|--|-----|-----|----|---|-----|----|-----|---|---|
| FP0_D0                      | W17  |    |  |     |     |    |   |     |    |     |   |   |
| FP0_D1                      | AB18 |    |  | 1   | 1.1 |    |   |     |    |     |   |   |
| FP0_D2                      | W19  | 0  |  | 1   | 1   |    |   |     |    |     |   |   |
| FP0_D3                      | U19  |    |  | 8   | 1   |    |   |     |    |     |   |   |
| FP0_D4                      | W18  |    |  | ÷.  |     |    |   |     |    |     |   |   |
| FP0_D5                      | AA18 |    |  | 1   | 1   |    |   |     |    |     |   |   |
| FP0_D6                      | U18  |    |  | ÷., |     |    |   |     |    |     |   |   |
| FP0_D7                      | AA19 |    |  | 1   | 1   |    |   |     |    |     |   |   |
| FP0_D8                      | AB19 |    |  |     |     |    |   |     |    |     |   |   |
| FP0_D9                      | T19  |    |  |     |     |    |   |     |    |     |   |   |
| P0_D10                      | AA20 |    |  |     |     |    |   |     |    |     |   |   |
| P0_D11                      | AB20 |    |  |     |     |    |   |     |    |     |   |   |
| P0_D12                      | T18  |    |  |     |     |    |   |     |    |     |   |   |
| P0_D13                      | AC20 |    |  |     |     |    |   |     |    |     |   |   |
| P0_D14                      | W21  |    |  |     |     |    |   |     |    |     |   |   |
| P0_D15                      | V19  |    |  |     |     |    |   |     |    |     |   |   |
| P0_D16                      | Y21  |    |  | 1   |     |    |   |     |    |     |   |   |
| P0_D17                      | AA21 |    |  | 1   |     |    |   |     |    |     |   |   |
| P0_D18                      | V18  |    |  |     |     |    |   |     |    |     |   |   |
| P0_D19                      | AB21 |    |  |     |     |    |   |     |    |     |   |   |
| P0_D20                      | AC21 |    |  |     |     |    |   |     |    |     |   |   |
| D0 D21                      | R19  |    |  |     |     |    |   |     |    |     |   |   |
| D0 D22                      | Y22  |    |  | 6   |     |    |   |     |    |     |   |   |
| P0_023                      | AB23 | 37 |  |     |     | FP | 0 | D[( | )2 | 23] | _ |   |

图 3.75 放置 Bus 总线的 Net Alias

接下来,单击窗口右侧的 Add Bus Entry 图标 Ⅰ,也可以单击主菜单 Place→Bus Entry 选项,或者使用快捷键 E 或 e,以此添加 Bus 线的分支线,如图 3.76 所示。

|         | V17  | 13           |    |   |    |         |    |   |  |
|---------|------|--------------|----|---|----|---------|----|---|--|
| FP0_D0  | W17  | 1            |    |   |    |         |    |   |  |
| FP0_D1  | AB18 |              |    |   |    |         |    |   |  |
| FP0_D2  | W19  |              |    |   |    |         |    |   |  |
| FP0_D3  | U19  |              |    |   |    |         |    |   |  |
| FP0_D4  | W18  |              |    |   |    |         |    |   |  |
| FP0_D5  | AA18 |              |    |   |    |         |    |   |  |
| FP0 D6  | 1118 |              |    |   |    |         |    |   |  |
| FP0 D7  | AA19 |              |    |   |    |         |    |   |  |
| FP0 D8  | AB19 |              |    |   |    |         |    |   |  |
| FP0 D9  | AD13 | $\mathbf{N}$ |    |   |    |         |    |   |  |
| FP0 D10 | 119  | $\mathbf{N}$ |    |   |    |         |    |   |  |
| FP0 D11 | AA20 | N            |    |   |    |         |    |   |  |
| EP0 D12 | AB20 | N            |    |   |    |         |    |   |  |
| EPO D12 | 118  | N            |    |   |    |         |    |   |  |
| F0_D13  | AC20 | $\mathbf{N}$ |    |   |    |         |    |   |  |
| -P0_D14 | W21  |              |    |   |    |         |    |   |  |
| -P0_D15 | V19  | $\sim$       |    |   |    |         |    |   |  |
| -P0_D16 | Y21  |              |    |   |    |         |    |   |  |
| -P0_D17 | AA21 |              |    |   |    |         |    |   |  |
| -P0_D18 | V18  |              |    |   |    |         |    |   |  |
| FP0_D19 | AB21 |              |    |   |    |         |    |   |  |
| FP0_D20 | AC21 |              |    |   |    |         |    |   |  |
| FP0_D21 | R19  |              |    |   |    |         |    |   |  |
| FP0_D22 | Y22  |              |    |   |    |         |    |   |  |
| FP0_D23 | AB23 |              | FF | 0 |    | 0       | 23 | 0 |  |
| -       | 1020 |              |    | ~ | 21 | · · · · | ~0 | - |  |

图 3.76 放置 Bus Entry

| 1       | V17  |    |   |     |    |     |  |
|---------|------|----|---|-----|----|-----|--|
| FP0_D0  | W17  |    |   |     |    |     |  |
| FP0_D1  | AB18 |    |   |     |    |     |  |
| FP0_D2  | W19  |    |   |     |    |     |  |
| FP0_D3  | U19  |    |   |     |    |     |  |
| FP0_D4  | W18  |    |   |     |    |     |  |
| FP0_D5  | AA18 |    |   |     |    |     |  |
| FP0_D6  | U18  |    |   |     |    |     |  |
| FP0_D7  | AA19 |    |   |     |    |     |  |
| FP0_D8  | AB19 |    |   |     |    |     |  |
| FP0_D9  | T19  |    |   |     |    |     |  |
| FP0_D10 | AA20 |    |   |     |    |     |  |
| FP0_D11 | AB20 |    |   |     |    |     |  |
| FP0_D12 | T18  |    |   |     |    |     |  |
| FP0_D13 | AC20 |    |   |     |    |     |  |
| FP0_D14 | W21  |    |   |     |    |     |  |
| FP0_D15 | V19  |    |   |     |    |     |  |
| FP0_D16 | Y21  |    |   |     |    |     |  |
| FP0_D17 | AA21 |    |   |     |    |     |  |
| FP0_D18 | V18  |    |   |     |    |     |  |
| FP0_D19 | AB21 |    |   |     |    |     |  |
| FP0_D20 | AC21 |    |   |     |    |     |  |
| FP0_D21 | R19  |    |   |     |    |     |  |
| ED0 D22 | Y22  |    |   |     |    |     |  |
| FP0_D23 | AB23 | FP | 0 | D[0 | )2 | 23] |  |

用 Wire 将 Pin 和 Bus Entry 连起来,如图 3.77 所示。

图 3.77 连接 Bus Entry

接下来就可以对各个 Net 进行命名了,单击 Add Net Alias 图标 3,添加第一个 Net Alias,放置后,直接放在下一个 Wire 上并单击,这样数字即可自动增加,如图 3.78 所示。

|         |      |         | - |    |    |    |    |     |  |
|---------|------|---------|---|----|----|----|----|-----|--|
|         | V17  | FP0 D0  |   |    |    |    |    |     |  |
| FP0_D0  | W17  | FP0 D1  | 1 |    |    |    |    |     |  |
| FP0_D1  | AB18 | FP0 D2  |   |    |    |    |    |     |  |
| FP0_D2  | W19  | FP0 D3  |   |    |    |    |    |     |  |
| FP0_D3  | U19  | FP0 D4  |   |    |    |    |    |     |  |
| FP0_D4  | W18  | FP0 D5  |   |    |    |    |    |     |  |
| FP0_D5  | AA18 | FP0 D6  |   |    |    |    |    |     |  |
| FP0_D6  | U18  | FP0 D7  |   |    |    |    |    |     |  |
| FP0_D7  | AA19 | FP0 D8  |   |    |    |    |    |     |  |
| FP0_D8  | AB19 | FP0 D9  |   |    |    |    |    |     |  |
| FP0_D9  | T19  | FP0 D10 |   |    |    |    |    |     |  |
| FP0_D10 | AA20 | FP0 D11 |   |    |    |    |    |     |  |
| FP0_D11 | AB20 | FP0 D12 |   |    |    |    |    |     |  |
| FP0_D12 | T18  | FP0 D13 |   |    |    |    |    |     |  |
| FP0_D13 | AC20 | FP0 D14 |   |    |    |    |    |     |  |
| FP0_D14 | W21  | FP0 D15 |   |    |    |    |    |     |  |
| FP0_D15 | V19  | FP0 D16 |   |    |    |    |    |     |  |
| FP0_D16 | Y21  | FP0 D17 |   |    |    |    |    |     |  |
| FP0_D17 | AA21 | FP0 D18 |   |    |    |    |    |     |  |
| FP0_D18 | V18  | FP0 D19 |   |    |    |    |    |     |  |
| FP0_D19 | AB21 | FP0 D20 |   |    |    |    |    |     |  |
| FP0_D20 | AC21 | FP0 D21 |   |    |    |    |    |     |  |
| FP0_D21 | R19  | FP0 D22 |   |    |    |    |    |     |  |
| FP0_D22 | Y22  | FP0 D23 |   |    |    |    |    |     |  |
| FP0_D23 | AB23 |         |   | FP | 0_ | D[ | 0: | 23] |  |
|         |      |         |   |    |    | _  |    |     |  |

图 3.78 Bus Entry 命名

注意:低版本的 OrCAD 软件,需要按下 Ctrl 键才能自动递增数字。

第3章 OrCAD使用介绍

#### 3.3.6 放置地和电源

OrCAD 设有专门放置电源和地网络的功能,这些电源和地实际上也是一个 Part,制作好后放在 Lib 库中,一般使用默认的设置即可。

1. 放置电源网络

和上面的命令激活方式相同,有3种放置电源网络的方式,如图3.79所示。

| Symbol                 |         | OK             |
|------------------------|---------|----------------|
| VCC_BAR                |         | Canad          |
| VCC                    | VCC BAR | Lancel         |
| VCC_ARROW              |         | Add Library    |
| VCC_CIRCLE             | •       | Remove Library |
| VCC_WAVE               | *       |                |
| Lįbraries:             |         | Help           |
| CAPSYM                 |         |                |
| Design Cache<br>SOURCE | Name:   |                |
|                        | VCC_BAR |                |
|                        |         |                |
| NetGroup Power         |         | -              |
| Show UnNamed Net       | Group   |                |

图 3.79 选择 Power

(1) 单击窗口右侧的 Place Power 图标 🖷。

(2) 选择主菜单 Place→Power 选项。

(3) 使用快捷键 F 或 f。

此时出现 Place Power 的对话框,根据自己喜好选择 Power 的样式,如果不满意这里面的样式,可以单击 Add Library 按钮添加自己做好的库进来。

一般选择 VCC\_BAR 选项即可,图纸中的 Power 样 式最好都选统一的一种,这样下次使用的时候,只需使用 Copy 命令就可以了,不用每次都用 Place Power 命令,然 后才能选择样式这么麻烦,从而提高了作图的效率。

接下来单击 OK 按钮,如果需要旋转镜像操作,就按 下快捷键 R,需要水平镜像操作就按快捷键 H,需要竖直 镜像操作就按快捷键 V。或者右击并在下拉菜单中选择 Mirror 和 Rotate,如图 3.80 所示。

注意: OrCAD 的快捷键字母大小写效果都是一样的。

在下拉菜单中选择 Edit Properties 选项,输入电源的 Name,如图 3.81 所示。

最后,将该 Power 放置在 Wire 上,直到出现一个红标志后单击此 Wire,如图 3.82 所示,就在 B19 和 A23 上放置 Power。

这样就完成了 Power 的放置,有了第一个 Power 后,下次使用这个 Power 就可以直接选中此 Power,通过 Copy 和 Paste 操作,或者按下 Ctrl 键拖拉,便可以生成一个新的 Power,和其他 Part 一样都可以这样操作。

| ſ | End Mode            | Esc |
|---|---------------------|-----|
|   | Mirror Horizontally |     |
|   | Mirror Vertically   |     |
|   | Mirror Both         |     |
|   | Rotate              |     |
|   | Edit Properties     |     |
|   | Assign Power Pins   |     |

图 3.80 设置 Power

| Rename Power Symbol |        |
|---------------------|--------|
| Name:               | OK     |
| VCC_3V3             | Cancel |
|                     | Help   |

#### 图 3.81 Power 命名

|             | B19 |        | VCC 3V3 |
|-------------|-----|--------|---------|
| DAC1_VDD33A | A23 | VDD33A |         |
| DACU_VDD33A |     | •      |         |

图 3.82 放置 Power

注意: Power 是可以跨 Page 的,就是说不同的 Page 内相同 Net 的 Power 是默认连接的,不需要另外放置 Off-Page Connector。

#### 2. 放置地网络

和上面的命令激活方式一样,也有3种放置地网络方式,如图3.83所示。

|       | 0.1                                            |
|-------|------------------------------------------------|
|       | Add Library <u>Remove Library</u> <u>H</u> elp |
| Name: | _                                              |
|       | Name:                                          |

图 3.83 选择 Ground

(1) 单击窗口右侧的 Place Ground 图标 🚽。

(2) 选择主菜单 Place→Ground 选项。

(3) 使用快捷键 G 或 g。

此时便可以出现 Place Ground 对话框,如图 3.83 所示,选择自己喜欢的 Symbol,如 要使用自己制作的 Symbol,可以单击窗口右侧 Add Library 按钮来添加。

一般选择系统自带的 GND\_POWER 即可,如果线路上有不同的地,如数字地

(DGND)、模拟地(AGND)、RJ45 接口地(RGND)、USB 接口地(UGND)等,可以分别选用不同的 Symbol 来区 别开。

设置好 Symbol 后,单击 OK 按钮,放置 Ground,可 以按快捷键 R、H 或 V 进行旋转和镜像,单击右键后如 图 3.84 所示,选择 Edit Properties 选项。

| End Mode            | Esc |
|---------------------|-----|
| Mirror Horizontally |     |
| Mirror Vertically   |     |
| Mirror Both         |     |
| Rotate              |     |
| Edit Properties     |     |
| Assign Power Pins   |     |

图 3.84 设置 Ground

第

高章 OrCAD使用介绍

- Cadence高速PCB设计——基于手机高阶板的案例分析与实现

输入地网络的 Name, 如图 3.85 所示。

| Rename Power Symbol |        |
|---------------------|--------|
| Name:               | OK     |
| DGND                | Cancel |
|                     | Help   |

图 3.85 Ground 命名

将 Ground 放置在 B18 旁,然后用 Wire 连起来,如图 3.86 所示。

| D0_REXT<br>D1_REXT | B22<br>B18 | R92 402ohm 1%<br>R93 402ohm 1% |   |
|--------------------|------------|--------------------------------|---|
|                    | E13        | EP952 SCL                      | _ |
| 030/SCL0           | F14        | EP952_SDA                      |   |

图 3.86 放置 Ground

从图 3.86 可以看到,Ground 是不显示 Name 的,所以为了区别不同 Name 的地网络,最好选用不同的 Symbol。

同 Power 一样,如果下次需要使用 Ground,直接用 Copy 和 Paste 操作即可,同时地 网络也是可以跨 Page 的,就是说不同的 Page 内相同 Net 的 Ground 是默认连接的,不需 要另外放置 Off-Page Connector。

#### 3.3.7 Part 的更新

如果检查中发现 Part 需要更新,如果只需要更新1个,直接删除此 Part 后,调入更新后的 Part,然后将元器件编号重命名并与原来一致即可。如果有很多个 Part 需要更新,这样操作就很麻烦,而且效率很低,也更容易出错。下面就讲述一下更新多个 Part 的方法。

原理图中的 Part 是通过 Design Cache 内的 Part 和库相连的。如图 3.87 所示,如果 想把 U71 的 A2 Pin 更新为 GND1,就可以分步操作。

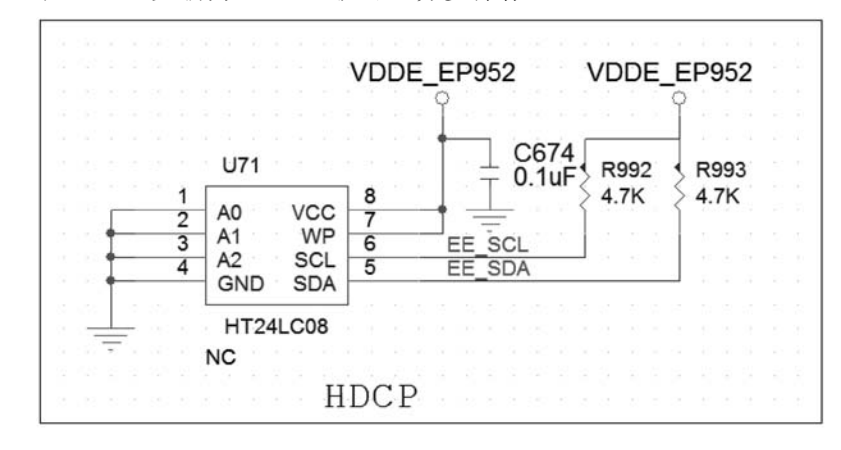

图 3.87 U71 更新

首先要在 Part Library 中找到这个 Part, 然后选中此 Part, 右击并选择 Edit Part 选项, 或者直接双击此 Part, 如图 3.88 所示。

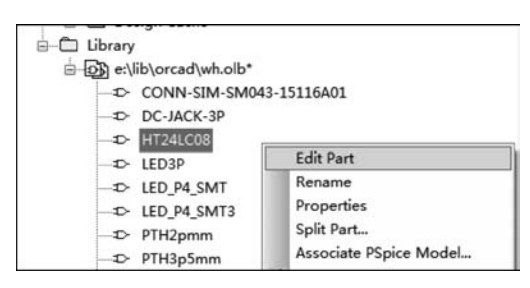

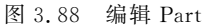

双击 3 Pin,然后更改 Pin Name 即可,如图 3.89 所示。

注意: Pin Name 不允许重复出现,该 Part 的 4 Pin 的 Pin Name 为 GND,所以 3 Pin 的 Pin Name 不能用 GND,只能使用其他名字,例如 GND1。

在主菜单下,单击 File→Save 选项,回到项目管理器 界面,在 Design Cache 下找到这个 Part,选中后右击并在 菜单中选择 Update Cache 选项,如图 3.90 所示。

在出现的对话框中一直单击 Yes 按钮,最终会出现 报错,提示更新失败,如图 3.91 所示。

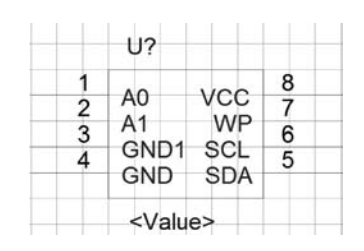

图 3.89 编辑 Pin Name

| Ð | HEADER 5X2 : C:\CADENCE\SPB_16.5\TOOLS\CAPTURE\LIBRARY | CONNECTOR.OLB  |                      |
|---|--------------------------------------------------------|----------------|----------------------|
| Ð | HOLE_3.5mm : D:\SMI\LIB\ORCAD\SMI.OLB                  |                |                      |
| Ð | HT24LC08 : C:\CADENCE\SPB_16.5\TOOLS\CAPTURE\LIBRARY\P | TAU TRUTC OL R | _                    |
| Ð | INDUCTOR : C:\ORCADWIN\PROJECT\SM820_CSP\SM820CSP.     | Replace Cache  | _                    |
| Ð | INDUCTOR : Y:\LIBRARY\BITLAND_DEVICE.OLB               | Update Cache   |                      |
| Ð | INDUCTOR_0 : C:\DOCUMENTS AND SETTINGS\USER\ \PR       | Cut            | C.DSN                |
| D | JUMP2P : D:\WORK\BOARD\RTL8XXX\LIBRARY1.OLB            | Сору           |                      |
| Ð | LED_0 : H:\4_PROJECT\FALCON\FALCON_SCHEMATIC\RELEASE   | Paste          | 3.0_PHY_DAUGHTER_BOA |
| D | LED 0805 G : D:\0WORKINGFILES\ORCAD SCHLIB\DISCRETE S  | Part Manager   |                      |

图 3.90 更新 Cache 内的 Part

|         | ERROR(ORCAP-1725): Library file                         |
|---------|---------------------------------------------------------|
| $\circ$ | 'C:\CADENCE\SPB_16.5\TOOLS\CAPTURE\LIBRARY\RAINLIB\IC.O |
|         | LB' not found.                                          |
|         |                                                         |

图 3.91 更新失败信息

出现更新失败的原因是,这个 Part 来自另外一个 Part Library,不在刚才更新的 WH. olb 库中,这种情况在 Copy 的原理图里经常遇到。当从源项目中复制原理图时, Part 会把源文件所在库的路径信息也附带进来,如图 3.88 所示,可以看到 HT24LC08 后面的信息是这个 Part 库的源路径和源库。

-- Cadence高速PCB设计——基于手机高阶板的案例分析与实现

出现这种问题,有以下两种解决方法:

(1) 直接在源库中修改这个 Part。

(2) 更换该 Part 的库和路径。

第 2 种解决方法也就是重点要讲的,因为很多时候,参考的原理图或者厂家提供的 原理图也只有一个 dsn 文件,很少有附带的库,例如该 Part 中 IC. lib 的库是根本找不 到的。

操作方法如下:

在 Design Cache 中找到 HT24LC08,选中此 Part 后右击并选中下拉菜单中的 Replace Cache 选项,如图 3.92 所示。

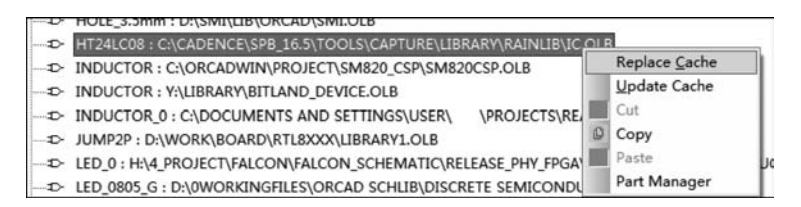

图 3.92 替换 Part 库路径

在出现的两个对话框中直接单击 Yes 按钮后,出现如图 3.93 所示对话框,在 Part Library 右侧单击 Browse 按钮,选择刚才更新 Part 的 Library, Part 的名字保持不变,还是选用原来的。

| Replace Cache                                       |                |
|-----------------------------------------------------|----------------|
| Existing Part Name: HT24LC08                        | ОК             |
| New Part Name : HT24LC08                            | Cancel         |
| Part Library:                                       | Cancer         |
| E:\LIB\ORCAD\WH.OLB                                 | <u>B</u> rowse |
| Action                                              | Help           |
| Preserve schematic part properties                  |                |
| C Replace schematic part properties Preserve Refdes |                |

图 3.93 替换 Part 库路径

然后,单击 OK 按钮,在出现的对话框中单击"是"按钮,如图 3.94 所示。

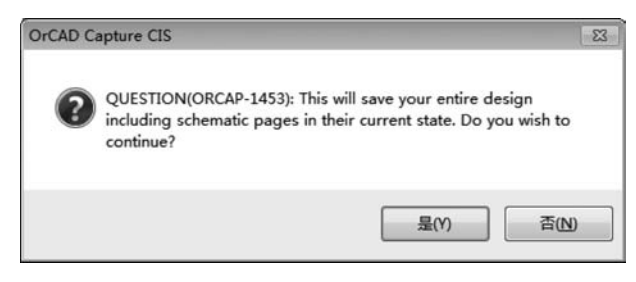

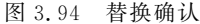

最后就可以看到 HT24LC08 后的路径变为现在的新路径和 Part 库了,如图 3.95 所示。 最后,返回到 Part 所在的 Page 就可以看到 Part 已经被更新,如图 3.96 所示。

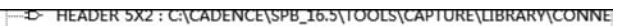

- HOLE\_3.5mm : D:\SMI\LIB\ORCAD\SMI.OLB

- HT24LC08 : E:\LIB\ORCAD\WH.OLB
- INDUCTOR : C:\ORCADWIN\PROJECT\SM820\_CSP\SM820CSP.OLB
  - 图 3.95 替换结果

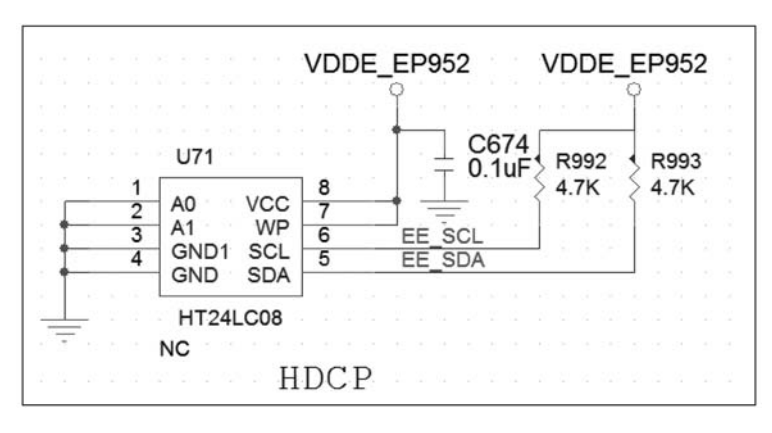

图 3.96 HT24LC08 被更新

#### 添加文本(Text) 3.3.8

添加 Text 比较简单,也有 3 种开启方式:

- (1) 单击右侧的 Place Text 图标 🐔。
- (2) 选择主菜单下 Place→Text 选项。
- (3) 使用快捷键 T 或 t。

在 Place Text 的输入框内输入内容 HDCP,接着可以在 Color 下选择颜色,在 Rotation 下选择 Text 的旋转角度,在 Font 内选择字体的类型,如图 3.97 所示。

|                                                                    |               | A                                      | 1.11                                                  |
|--------------------------------------------------------------------|---------------|----------------------------------------|-------------------------------------------------------|
|                                                                    |               |                                        | Cancel                                                |
|                                                                    |               | -                                      | <u>H</u> elp                                          |
| Rotation                                                           |               |                                        |                                                       |
| <u> <u> </u> <u> </u> <u> </u> <u> </u> <u> </u> <sup>*</sup> </u> | © <u>9</u> 0* | © <u>1</u> 80*                         | © <u>2</u> 70*                                        |
|                                                                    | Rotation      | Rotation<br>● <u>0</u> * ◎ <u>9</u> 0* | Rotation<br>● <u>0</u> * ● <u>9</u> 0* ● <u>1</u> 80* |

图 3.97 设置 Text

第

高章 OrCAD使用介绍

- Cadence高速PCB设计——基于手机高阶板的案例分析与实现

单击 OK 按钮后,将 Text 放置在 Page 上,如图 3.98 所示。

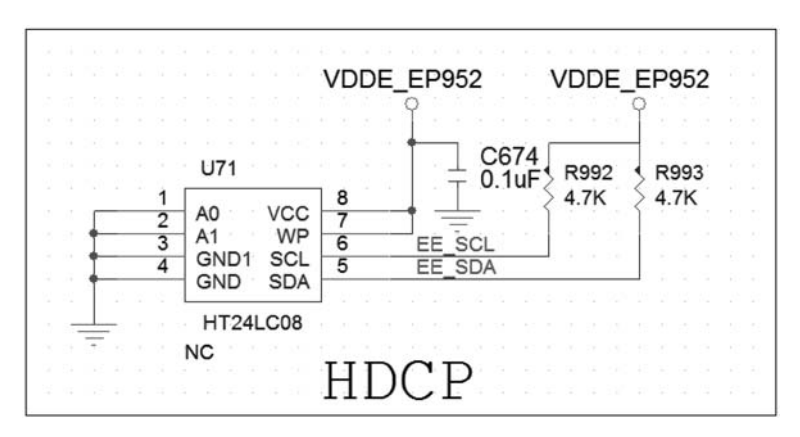

图 3.98 放置 Text

放置后,如果发现需要更改此 Text,就可以直接双击并更改此 Text。

#### 3.3.9 添加图形(Picture)

有时需要在图纸中添加一些图片,例如公司的 Logo、参考的框架图和一些静电标志等,操作如下。

从主菜单中选择 Place→Picture 选项,选择需要添加的图片,最好是 bmp 格式的,其他格式也可以,例如选中该二维码图片,如图 3.99 所示。

| Place Picture             |                          |                |                                                                                                    |                                   | 6     |
|---------------------------|--------------------------|----------------|----------------------------------------------------------------------------------------------------|-----------------------------------|-------|
| 查找范围(I):                  | Logo                     |                | • G 🕸                                                                                                    | ⊳ •                               |       |
| 設立方向的位置<br>夏面<br>原<br>计算机 | log                      |                | 島尤又達<br>Met Idea Care<br>中本 Idea Care<br>H<br>全<br>大<br>の<br>大<br>の<br>号<br>二<br>進<br>一<br>単<br>一<br>、<br>の<br>の<br>し<br>単<br>の<br>、<br>の<br>し<br>、<br>の<br>、<br>の<br>、<br>、<br>の<br>、<br>の<br>、<br>の<br>、<br>の<br>、<br>の<br>、<br>の<br>、<br>の<br>、<br>の<br>の<br>、<br>の<br>、<br>の<br>の<br>、<br>の<br>の<br>の<br>、<br>の<br>、<br>の<br>、<br>の<br>の<br>、<br>の<br>の<br>、<br>の<br>の<br>の<br>の<br>の<br>の<br>の<br>の<br>の<br>の<br>の<br>の<br>の | ■ 大学校<br>■ 大学校<br>■ 大学校<br>単码,jpg |       |
| 网络                        | 文件名(20):                 | 易元互连公众号二维码.jpg | (                                                                                                    | • [1]J                            | Ŧ (0) |
|                           | the first sets much as a |                | 0.5101232 28201653                                                                                                    |                                   | 7     |

图 3.99 选择 Picture

然后,单击"打开"按钮,放置 Picture 在 Page 上,如图 3.100 所示。双击该图片,拖动周围的 4 个粉色的角,这样便可以对 Picture 进行拉伸和缩小了。

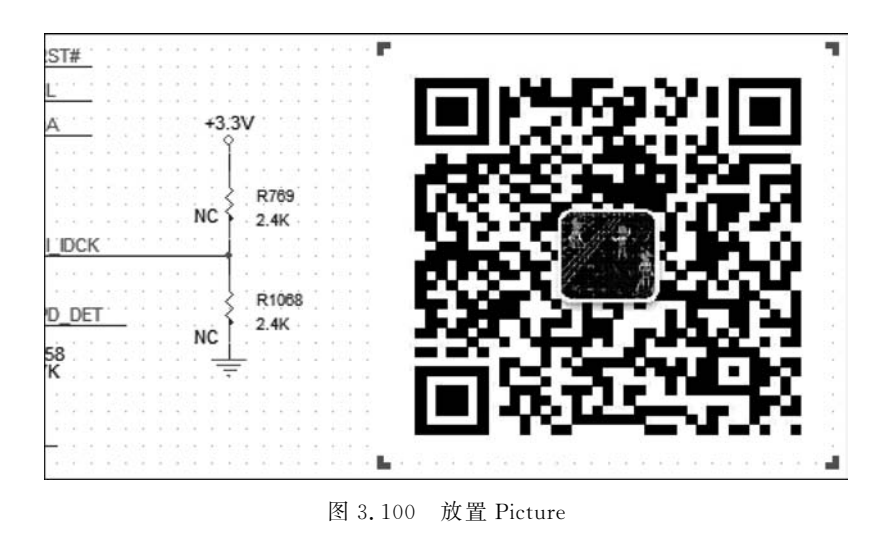

#### 3.3.10 批量更改 Footprint 的名字

Footprint 是 PCB 封装库的术语,在原理图和 PCB 互连中扮演着一个很重要的角色,更改 Part 的 Footprint 名字是经常用到的操作,这也是专门讲解这一操作的一个原因。

如果需要更改的 Part 很多,对每个 Part 单独更改则太慢,为了提高作图效率, OrCAD 专门提供了批量更改的方法。

在工程管理器中,选择左侧窗口内 Page 或 dsn 文件,然后右击,在出现的下拉菜单 中选择 Edit Object Properties 选项,选择的文件不同,出现的下拉菜单也不一样,但都有 Edit Object Properties 项,如图 3.101 所示。

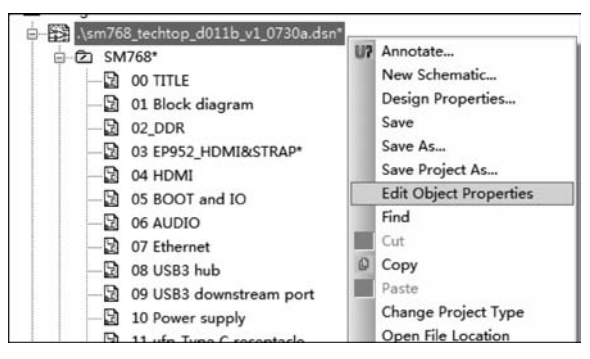

图 3.101 选择批量编辑

接着,将滑动条滑动至 PCB Footprint 处,可以单击 Footprint 按钮,如图 3.102 所示。

可以单独更改,也可以多个一起更改,例如,图 3.102 中,需要将 C1、C2、C3、C4 都更 改为 C0201,可以先选中 C1~C4,然后右击并在下拉菜单中选择 Edit 选项,如图 3.103 所示。

第3章

OrCAD使用

介

绍

#### Cadence高速PCB设计——基于手机高阶板的案例分析与实现

|                                                                                                    | PART_NUMBER                 | PATH                                    | PCB Footprint |
|----------------------------------------------------------------------------------------------------|-----------------------------|-----------------------------------------|---------------|
| SM768:02_DDR:C1                                                                                                    | C0402C104K8RACTU            | /////////////////////////////////////// | C0402         |
| SM768:02_DDR:C2     SM768:02_DDR:C2     SM768:02_DR     SM768:02_DR     SM768 | C0402C104K8RACTU            |                                         | C0402         |
| SM768:02_DDR:C3     SM768:02_DDR:C3     SM768:02_DR     SM768:02_DR     SM768 | :02_DDR:C3 C0402C104K8RACTU |                                         | C0402         |
| sM768:02_DDR:C4                                                                                                    | C0402C104K8RACTU            |                                         | C0402         |
| SM768:02_DDR:C5     SM768:02_DDR:C5     SM768:02_DR     SM768:02_DR     SM768 | GRM31MR61E106MA12           |                                         | C1206C0402    |
| SM768:02_DDR:C6     SM768:02_DDR:C6     SM768:02_DR     SM768:02_DR     SM768:02_ | C0402C104K8RACTU            |                                         | C0402         |
| SM768:02_DDR:C7     SM768:02_DDR:C7     SM768:02_DR     SM768:02_DR     SM768 | C0402C104K8RACTU            |                                         | C0402         |
| SM768:02_DDR:C8     SM768:02_DDR:C8     SM768:02_DR     SM768:02_DR     SM768 | C0402C104K8RACTU            |                                         | C0402         |
| ★ SM768:02_DDR:C9                                                                                                    | C0402C104K8RACTU            |                                         | C0402         |
| SM768:02_DDR:C10     SM768:02_DDR:C10     SM768:02_DR     SM768:02_DR     SM768:02_D | 0 C0402C104K8RACTU C        |                                         | C0402         |
| SM768:02_DDR:C11     SM768:02_DDR:C11     SM768:02_DR:C11     SM768:02_DR:C11     SM768     SM768:02_DR:C11     SM768:02_DR:C11    | C0402C104K8RACTU            |                                         | C0402         |
| SM768:02_DDR:C12     SM768:02_DDR:C12     SM768:02_DR:C12     SM768:02_DR:C12     SM768     SM768:02_DR:C12     SM768:02_DR:C12     SM768     SM768:02_DR:C12     SM768     SM768:02_DR:C12     SM768     SM768:02_DR:C12     SM768     SM768:02_DR:C12     SM768     SM768     SM768     SM768     SM768     SM768   | C0402C104K8RACTU            |                                         | C0402         |
| SM768:02_DDR:C13     SM768:02_DDR:C13     SM768:02_DR:C13     SM768:02_DR:C13     SM768:02_DR:C13     SM768:02_DR:C13     SM768:02_DR:C13     SM768     SM768:02_DR:C13     SM768     SM768:02_DR:C13     SM768     SM768     | C0402C104K8RACTU            |                                         | C0402         |
| SM768:02_DDR:C14     SM768:02_DDR:C14     SM768:02_DR     SM768:02_DR     SM768:02_ | C0402C104K8RACTU            |                                         | C0402         |
| H SM768:02_DDR:C15                                                                                                    | C0402C104K8RACTU            |                                         | C0402         |
| sM768:02_DDR:C16     sM768:02_DDR:C16     sm768:02_DDR:C16     sm768:02_DR     sm768:02_DR     sm76 | C0402C104K8RACTU            |                                         | C0402         |
| H SM768:02_DDR:C17                                                                                                    | C0402C104K8RACTU            |                                         | C0402         |

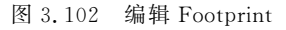

| PATH                                        | PCB Footprin | t P        | HYS_PAGE                                |
|---------------------------------------------|--------------|------------|-----------------------------------------|
| ///////////////////////////////////////     | C0402        |            | /////////////////////////////////////// |
|                                             | C0402        | 11/1/1     | 11111111                                |
|                                             | C0402        |            |                                         |
|                                             | C0402        |            |                                         |
| 777777777777                                | C1206        | Pivot      |                                         |
|                                             | C0402        | Edit       |                                         |
|                                             | C0402        | Delete Pro | perty                                   |
| *****                                       | C0402        | Display    |                                         |
| liphighighighighighighighighighighighighigh |              |            | yhigh yhigh yhigh yhigh yhigh yhigh     |

图 3.103 编辑多个 Footprint

在出现的对话框中输入 C0201,如图 3.104 所示。

|   | PCB Footprint                                                                                                    |  |
|---|----------------------------------------------------------------------------------------------------|--|
| 1 | C0201                                                                                                    |  |
| _ | - Contraction of the second of the second of |  |
|   |                                                                                                    |  |
|   |                                                                                                    |  |

图 3.104 输入新的 Footprint

最后单击 OK 按钮,这样就实现1次更改多个 Footprint 了。

# 3.4 工程预览

本节主要讲解一些图纸的查询问题,例如,如何根据位号查询到 Part,以及如何根据 网络名查找到具体的 Page 等。

## 3.4.1 查询元器件位号

单击 dsn 文件,按下 Ctrl+F 组合键,单击查询器右侧的 ,只保留 Part 项前面打

勾,如图 3.105 所示。

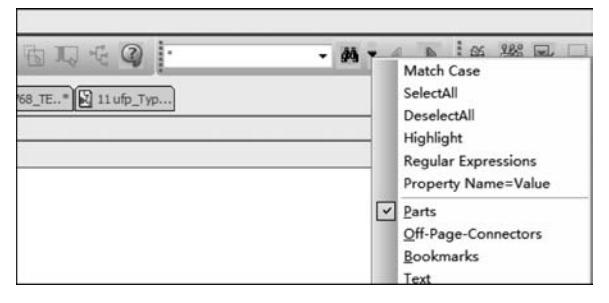

图 3.105 选择 Part

接着在查询器内输入元器件的位号,如C22,如图 3.106 所示。

| C22            | •    | # - |
|----------------|------|-----|
| ब <u>३</u> 106 | 输入元器 | 件位  |

然后回车,输出的查询结果如图 3.107 所示。

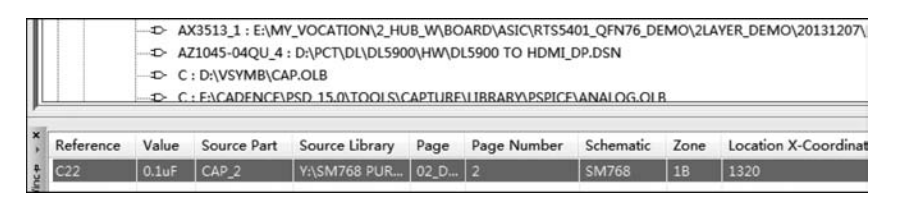

图 3.107 位号查询结果

如果要看到 C22 的具体 Page 内容,就可以直接双击结果输出行。这样便可以切换 到 C22 的 Page 页面上,此时 C22 被选中,并且显示在屏幕正中心,如图 3.108 所示。

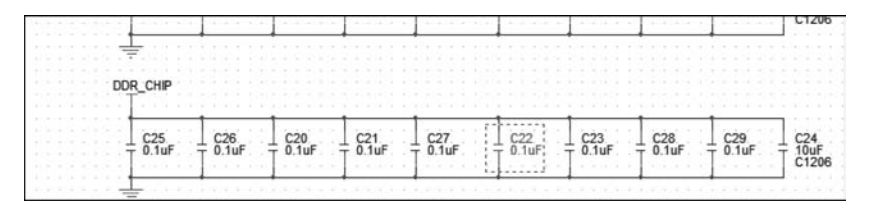

图 3.108 在 Page 内显示

可以用"\*""?"配合来批量查询,例如要查询 R300 到 R309,就可以在查询器中输入 "R30?",然后按 Enter 键或单击右边的执行按钮 ■,如图 3.109 所示。

| Reference | Value | Source Part | Source Library | Page | Page Number | Schematic | Zone | Location X-Coordinate |
|-----------|-------|-------------|----------------|------|-------------|-----------|------|-----------------------|
| R300      | 0ohm  | R_0         | Y:\SM768 PUR   | 11 u | 11          | SM768     | 2C   | 820                   |
| R301      | 0ohm  | R_0         | Y:\SM768 PUR   | 11 u | 11          | SM768     | 2C   | 820                   |
| R302      | 0ohm  | R 0         | Y:\SM768 PUR   | 11 u | 11          | SM768     | 2C   | 820                   |

图 3.109 批量查询 Part

第

電章 OrCAD使用介

绍

## 3.4.2 查询网络

单击 dsn 文件,按下 Ctrl+F 组合键,单击查询器右侧的 ,只保留 Nets 项的前面打钩,如图 3.110 所示。

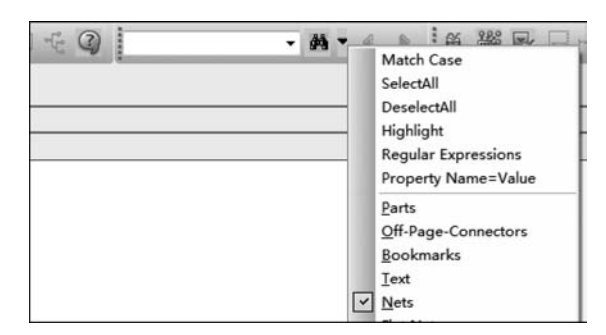

图 3.110 在 Page 内查询网络

在查询器中输入 Net Name,如 MD15,如图 3.111 所示。

| MD15 | • | 44 - |
|------|---|------|
| MD15 |   | 848  |

图 3.111 输入 Net Name

然后回车, Find Window 就会显示查询的结果, 如图 3.112 所示, 可以看到所在 Page 的具体页码和 Pin。

| 18 | Object ID | Net Name | Page | Page Number | Schematic | Pin |  |
|----|-----------|----------|------|-------------|-----------|-----|--|
|    | MD15(Wi   | MD15     | 02_D | 2           | SM768     | U2  |  |
|    |           |          |      |             |           |     |  |
| L  |           |          |      |             |           |     |  |

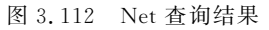

在结果上双击,就可以在 Page 内显示出来,如图 3.113 所示,可以看到该 Net 在屏幕中心显示出来,而且处于选中状态。

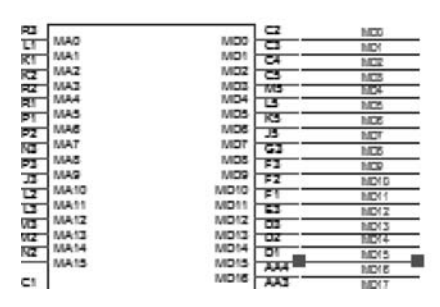

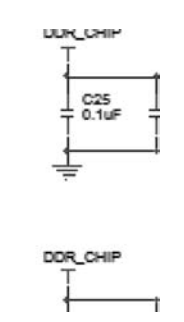

图 3.113 Net 在 Page 内显示

当然也可以用"\*""?"配合来批量查询,操作方法和查询 Part 的方法相似,这里不再举例说明了。

#### 3.4.3 其他查询

查询 Part 和 Net 是最常用的两个操作,按下 Ctrl+F 组 合键后,单击查询器右边的,可以看到能查询很多信息,图 3.114 是查询过滤器的完整菜单。

Match Case: 区分大小写;

SelectAll: 选中所有,即选中 Parts 到 Part Pins 的所有 项目;

DeselectAll: 取消所有选中项目;

Highlight: 高亮选中项目;

Regular Expressions:使用正则表达式,一种特殊的字符串模式,用于匹配一组字符串;

Property Name=Value: 查询内容包含 Value。

#### 3.4.4 统计引脚数量

PCB设计的费用评估所采用的一个常用的指标就是

Pin 数量,和其他设计原理图的软件一样,OrCAD 也提供了统计 Pin 数量的功能。

同批量修改 Footprint 一样,在工程管理器中,选择左侧窗口内 Page 或 dsn 文件,然 后右击,在出现的下拉菜单中选择 Edit Object Properties 选项。

最后,在下面标签中选择 Pins 选项,拖动右侧的滚动条至底部,最左侧的序号即是 Pin 的数量,如图 3.115 所示,该原理图 Pin 数量是 2702。

| 4 +    | Parts & Schematic Nets & Flat Nets            | APins & Title Bl   | ocks 🖌 Globals 🖌 | Ports / Al |
|--------|-----------------------------------------------|--------------------|------------------|------------|
| 2702 * | SM768: 11 ufp_Type C SM768: 11 ufp Type C rec | entacle · R929 · 1 | 2                | G          |
| 2701   | <u>\$M768 : 11</u> ufp_Type C rec             | Γ                  | 1                | SE         |
| 2700   | SM768 : 11 ufp_Type C rec                     | Γ                  | 2                | G          |
| 2699   | SM768 : 11 ufp_Type C rec                     | Г                  | 1                | SE         |
| 2090   | SM/00. Trulp_type ciec                        |                    | 2                | 6          |

图 3.115 Pin 数量统计

注意:很多时候,第一列左边的序号很小,或者和上一行重复,数值明显错误,这个时候选择附近的其他标签,然后再切换到 Pins 标签,这样就可以看到最终正确的数字了。

#### 3.5 原理图输出

本节主要讲解原理图检查和输出各种文件,例如 Netlist 和 BOM 等。

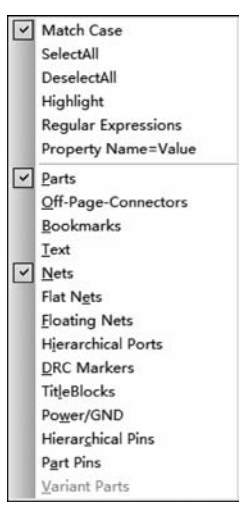

图 3.114 查询过滤器的菜单

#### 3.5.1 DRC 检查

DRC 检查主要是对各种设计 Rule 的检查,常用的检查如原件的位号是否有重复,以 及是否有单网络(Single Net)等。

1. Design Rules Options

在项目管理器中,选择 dsn 文件,在主菜单中选择 Tools→Design Rules Check 选项, 出现 Design Rules Check 对话框,如图 3.116 所示。

| sign Rules Options | Electrical Rules        | Physical Rules    | ERC Matrix  |
|--------------------|-------------------------|-------------------|-------------|
| Scope              | Mo                      | de                |             |
| Check entire des   | igi (                   | ) Use occurrences |             |
| Check selection    |                         | Use instances (   | Preferred)  |
| Action             |                         |                   |             |
| Check design rul   | .es 🔳                   | Create DRC marke  | rs for warn |
| Delete existing    | DRC marker              | Preserve waived   | DRC         |
| Ignore DRC         |                         |                   | ( ) ( )     |
| Run Electrical     | Ru:<br>nl e<br>w Output |                   |             |
|                    | P D011B V1 0730A        | DRC               | Browse      |
| 0 <b>-</b>         | P D011B V1 0730A        | DRC               | Browse      |

图 3.116 Design Rules Options 对话框

Scope:

Check entire design——检查整个设计,一般选中该项;

Check selection——检查选择部分。

Mode:

Use occurrences——使用自定义的规则,选中后,Electrical Rules 和 Physical Rules 内的选择全部为空状态;

Use instances(Preferred)——使用默认的规则设置,一般选中该项即可。

Action:

Check design rules——检查设计规则;

Delete existing DRC marker——删除 DRC 标志;

Creat DRC markers for warn——在 Page 内生成 DRC 标志;

Preserve waived DRC——保持原来被隐藏的 DRC。

Ignore DRC: 添加需要被忽略的 DRC 规则,一般不使用,需要写字本编辑,这里不做 详述。

Design Rules:

Run Electrical Rules——运行 Electrical Rules 检查,选中后 Electrical Rules 内的选项会被自动选择;

Run Physical Rules——运行 Physical Rules 检查,选中后 Physical Rules 内的选项 会被自动选择;

Report: View Output-查看输出结果。

2. Electrical Rules

单击 Electrical Rules 标签, 如图 3.117 所示。

| Design Rules Options                                                                                           | Electrical Rules                                                                             | Physical Rules                                           | ERC Matrix                                                                  |
|----------------------------------------------------------------------------------------------------|----------------------------------------------------------------------------------------------|----------------------------------------------------------|-----------------------------------------------------------------------------|
| Electrical Rules<br>Check single no<br>Check no drigin<br>Check duplicate<br>Check off-page<br>Check hierarchi | de nets<br>g source and Fin ty<br>net ngmes<br>connector connect<br>cal <u>p</u> ort connect | Check<br>ppe co<br>Check<br>Check<br>Custon DR<br>Run Cu | unconnected bus net<br>unconnected pins<br>SDT compatibili<br>C<br>stom DEC |
| Reports<br>Report all net                                                                                      | name                                                                                         | Run Cu<br>Configure                                      | stom DRC<br>Custom DRC<br>eading tap connecti                               |
| Report off-grid                                                                                                | i obje<br>nical ports and off                                                                | -page c                                                  |                                                                             |

图 3.117 Electrical Rules 对话框

Electrical Rules:

Check single node nets——检查单节点网络;

Check no driving source and Pin type connect——检查驱动接收等 Pin Type 的特性,这些在高速仿真时用到;

Check duplicate net names——检查重复的网络名称;

Check off-page connector connect---检查跨页连接的正确性;

Check hierarchical port connect——检查层次电路的正确性;

Check unconnected bus net——检查未连接的总线网络;

Check unconnected pins---检查未连接的引脚;

Check SDT compatibility——检查 SDT 兼容性。

Report:

Report all net name——导出所有网络名称;

Report off-grid object——导出网格对象;

Report hierarchical ports and off-page connection——导出分层端口和分页图纸间

接口的连接;

Report misleading tap connection——报告错误的分流连接。

Cadence高速PCB设计——基于手机高阶板的案例分析与实现

#### 3. Physical Rules

单击 Physical Rules 标签,如图 3.118 所示。

| Physical Rules<br>Check power pin visib<br>Check missing/illegal ECB Footprint p<br>Check Hormal Convert view sy<br>Check incorrect Pin Group assign<br>Check incorrect Pin Group assign | Check missing pin number<br>Check device with zero pi<br>Check poger ground short<br>Check Name Prop consistency |
|----------------------------------------------------------------------------------------------------|----------------------------------------------------------------------------------------------------|
| Lueck nigh gpeed props syntax                                                                                                    | Custon DEC<br>Run Custon DEC<br>Configure Custon DEC                                                             |
| Reports<br>Report <u>v</u> isible unconnected power<br>Repor <u>t</u> unused part packag                                                                                                 |                                                                                                    |
|                                                                                                    |                                                                                                    |

图 3.118 Physical Rules 对话框

Electrical Rules:

Check power pin visible——检查电源引脚的可视性;

Check missing/illegal PCB Footprint property——检查缺失或非法的 PCB 封装性;

特性;

Check Normal Convert view sync---检查不同视图下的 Pin numbers 的一致性;

Check incorrect Pin Group assignment——检查 Pin Group 属性的正确性;

Check high speed props syntax——检查高速 props 语法有无错误;

Check missing pin numbers——检查是否有丢失的 Pin number;

Check device with zero pins——检查没有引脚的元器件;

Check power ground short——检查电源、地网络短接;

Check Name Prop consistency——检查名称属性的一致性。

Reports:

Report visible unconnected power pin——导出可见的未连接电源引脚;

Report unused part package——导出未使用的部分封装;

Report invalid Refdes——导出无效的参考编号;

Report identical part reference——导出相同元器件的编号,这个功能最常用。

4. ERC Matrix

单击 ERC Matrix 标签,如图 3.119 所示。

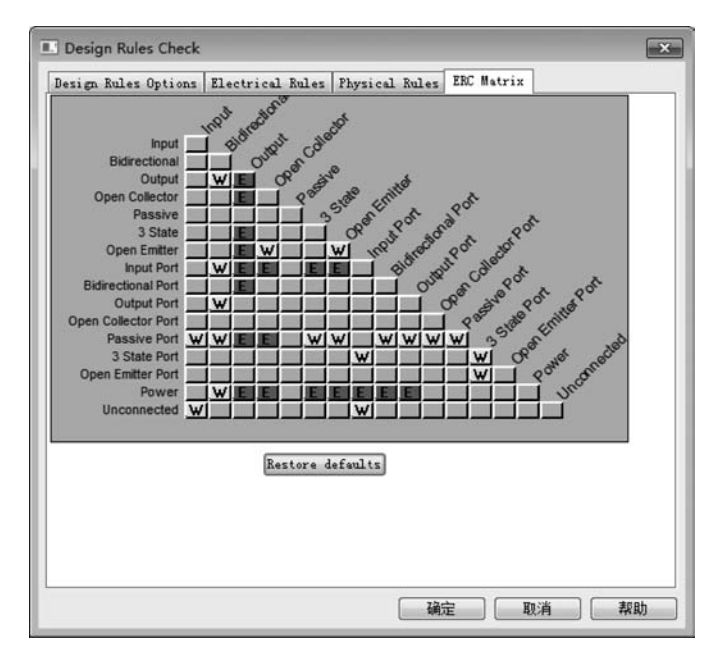

图 3.119 ERC Matrix 对话框

ERC: Electrical Rule Checker, 电气规则检查矩阵。

不同属性的引脚相连是不报错、报警告还是报错误的矩阵设置。

Input: 输入引脚;

Bidirectional:双向引脚;

Output: 输出引脚;

Open Collector: 集电极开路引脚;

Passive: 无源引脚;

3 State: 三态引脚;

Open Emitter: 射极开路引脚;

Input Port: 输入端口;

Bidirectional Port:双向端口;

Output Port: 输出端口;

Open Collector Port: 集电极开路端口;

Passive Port: 无源端口;

3 State Port: 三态端口;

Open Emitter Port: 射极开路端口;

Power: 电源引脚;

Unconnected:未连接。

一般情况下直接采用默认值即可。

设置好以上 4 项就可以单击"确定"按钮了,进行设计规则的检查,在出现如图 3.120 所示的对话框内单击"是"按钮。

这样就会在 Outputs 文件夹下生成一个扩展名为 drc 的文件,如图 3.121 所示。

第3章

OrCAD使用介绍

Cadence高速PCB设计——基于手机高阶板的案例分析与实现

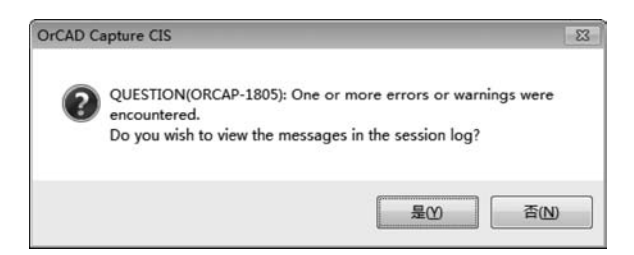

图 3.120 DRC 运行对话框

| - C Outputs |                            |
|-------------|----------------------------|
| \sm768_     | techtop_d011b_v1_0730a.drc |
| 图 3.121     | DRC 文件产生                   |

然后,双击并打开该 DRC 文件,这样就可以看到具体报错信息,如图 3.122 所示。

Date and Time : 08/17/19 13:23:57

Checking Physical Rules

Checking Pins and Pin Connections ERROR(ORCAF-1604): Same Pin Number connected to more than one net. /R6/1 Nets: 'DDRREF\_1' and 'GND'. SM768, 02\_DDR (1.70, 4.80) ERROR(ORCAF-1604): Same Pin Number connected to more than one net. /R6/2 Nets: '+1.5V' and 'DDRREF\_1' SM768, 02\_DDR (1.70, 4.40)

图 3.122 DRC 文件内容

根据 DRC 文件信息,对原理图进行修改。

#### 3.5.2 输出 Netlist 文件

原理图完成后,需要导出网表(Netlist)文件,然后在 PCB 中导入 Netlist 文件,进行项目的更新。

下面介绍一下如何导出 Netlist 文件:

(1)在项目管理器中点中 dsn 文件,单击 m,或者在主菜单中选择 Tools→Creat Netlist 选项,弹出 Create Netlist 对话框,如图 3.123 所示。

这里只讲述和本书关系大的 PCB Editor 部分,其他标签的内容不做讲解。

Combined Property: PCB 封装的属性定义,默认 PCB Footprint 即可;

Creat PCB Editor Netlist: 生成 PCB Editor 的 Netlist 文件, OrCAD 也可以生成适合 Pads、AD 等 PCB 的 Netlist 文件。

单击 Setup 按钮,如图 3.124 所示,可以选择 cfg 的配置文件,也可以对现在选中的 文件单击 Edit 按钮进行编辑,一般选择默认就可以了。

单击 Edit 按钮,打开 cfg 文件,可以看到文件的内容类似图 3.125 所示。

该文件设置 Netlist 内包含的 Part 属性,如果在原理图中有一些特殊的属性,如 ROOM 属性要包含在 Netlist 文件内,就需要在文件中添加 ROOM=YES。

(2) 编辑完成后直接单击 OK 按钮,重新回到图 3.123 界面。

| 16111         | log VH                  |               |                 | Other           |       |
|---------------|-------------------------|---------------|-----------------|-----------------|-------|
| PCB Editor    | EDIF 2 0 0              | INF           | Layout          | PSpice          | SPICE |
| PCB Footprin  |                         |               |                 |                 |       |
| Combined prop | perty                   |               |                 |                 |       |
| PCB Footprin  | t                       |               |                 |                 |       |
| Create PCB    | Editor Netlist          |               |                 | Se              | tup   |
| Options       |                         |               |                 |                 |       |
| Netlist File  | allegr                  | 0             |                 |                 |       |
| Wien Outro    |                         |               |                 |                 |       |
| Tres outp     | a                       |               |                 |                 |       |
| Create or     | Upd <u>a</u> te PCB Edi | tor Board ONe | trev)           |                 |       |
| Uptions       |                         |               |                 |                 |       |
| input board   |                         |               |                 |                 |       |
| Output Board  | allegr                  | o\SM768_TECHI | 'OP_D011B_V1_07 | 30A. brd        |       |
| Allow Etc     | h Removal Duri          | ng El 🗌 All   | ow User Define  | d Prop.         |       |
| Ignore Fi     | xed Propert             |               |                 |                 |       |
| Place Change  | d                       | () Always     | Tf Same         | Never           |       |
| Board Laun    | ching Option            |               | 1.1             |                 |       |
| @ Open B      | oard in Allegr          | o PCB Ed:     | 🗍 Open Board i  | in A <u>P</u> D |       |
| 🔘 Open B      | oard in Ca <u>d</u> enc | e SiP         | Open Board i    | in OrCAD PCB I  | di:   |
| D Bo not      | op <u>e</u> n board fi  | le            | transfer any    | y high-speed    |       |
| 0 10 100      |                         |               |                 |                 |       |

图 3.123 Netlist 对话框

| etup                 |               |                   |           |             |
|----------------------|---------------|-------------------|-----------|-------------|
| Cfg Config           |               |                   |           |             |
| Configuration File:  | SPB_16.6\tool | s/capture/allegro | o.cfg     | Edit        |
| Backup Versions:     | 3             |                   |           |             |
| Miscellaneous        |               |                   |           |             |
| Device/Net/Pin 31    |               | Uutput            | Warnings  |             |
|                      |               | Suppress \        | Warnings: |             |
| Ignore Electrical co | onstraints    |                   |           | <u>A</u> dd |
|                      |               |                   |           | Remove      |
|                      |               |                   |           |             |
|                      |               |                   |           |             |
|                      |               |                   |           |             |
|                      |               |                   |           | _           |

图 3.124 Netlist 配置文件

| allegro.cfg - 记事本                                                                                                    |
|----------------------------------------------------------------------------------------------------|
| 文件 回線 最低 植式 (2) 查看 (2) 幕節 (1)                                                                                                    |
| [ComponentDefinitionProps]ALT_SYMEOLS=YESCLASS=YESPART_NUMBER=YESTOL=YESVALUE=YESPOWER_GROUP=YESSWAP_INFO=YES<br>CDS_FSP_FFGA_SYMEOL=YES(ComponentInstanceProps]GROUP=YESWOIMSETESCDS_FSP_LIB_PART_MODEL=YESCDS_FSP_IS_FGA=YES<br>CDS_FSP_FFGA_SYMEOL=YES(ComponentInstanceProps]GROUP=YESWOIMSETESCDS_FSP_LIB_PART_MODEL=YESCDS_NAME=YESCLOCK_NET=YES<br>DIFFERENTIAL_PAIR=YESDIFFP_2ND_LENGTH=YESDIFFP_LENGTH_TOL=YESECL=YESECL_TEMP=YESELECTRICAL_CONSTRAITS_ET=YESENC_CRITICAL_NET=YE<br>INFEDANCE_RULE=YESMATCHED_DELAY=YESMAX_EXPOSED_LENGTH=YESINAX_FINAL_SETTLE=YESMAX_OVERSHOOT=YESNAX_VIA_COUNT=YES<br>INFEDANCE_RULE=YESININ_HOLD=YESININ_LINE_WIDTH=YESININ_NCK_WIDTH=YESNO_RAT=YESNO_ROUTE=YESNO_NET_STRAINS_SETU==YESNOE_DUMBER=YES<br>NET_SPACING_TYPE=YESNET_SHORT=YESIN_OLOGS=YESNO_PIN_ESCAPE=YESNO_RAT=YESNO_RIDUE=YESNO_ROUTE=YESNOE_TSSTIELD_HTSSTICAL_TYPE=YES<br>STUB_LENGTH=YESININ_HOLD=YESIS_ALLOWED=YESVOLTAGE=YESVOLTAGE_LAYERSECLS_FSP_NET=YESSNOE_NUTE=YESNOE_NUTE=YES<br>NET_GROUP_GRP_NAME=YESIS_ALLOWED=YESVOLTAGE=YESVOLTAGE_LAYER=YESCOS_FSP_NET=YESSIELD_HT=YESSIELD_HT=YESCOS_FSP_BUS_INDEX=YES<br>STUB_LENGTH=YESINO_FSP_UID=YESCOS_FSP_NET=YESCOS_FSP_NET=YESCOS_FSP_DET=YESCOS_FSP_BUS_INDEX=YES<br>NET_GROUP_GRP_NAME=YESIS_ALLOWED=YESVOLTAGE=YESVOLTAGE_LAYER=YESCOS_FSP_NET=YESCOS_FSP_DID=YESCOS_FSP_BUS_INDEX=YES<br>NET_GROUP_GRP_NAME=YESIS_FSP_DITENT_TYPE=YESCOS_FSP_NET=YESCOS_FSP_NET=YESCOS_FSP_DIT=YESCOS_FSP_DID=YESCOS_FSP_DID=YES |

图 3.125 查看配置文件

第3章 OrCAD使用介绍

-- Cadence高速PCB设计——基于手机高阶板的案例分析与实现

(3) Options: 选择生成 Netlist 文件的文件夹路径,默认在 dsn 文件同路径下所产生的一个 allegro 的文件夹内。

(4) View Output: 直接查看输出结果。

(5) Create or Update PCB Editor Board(Netrev): 直接更新 PCB 文件,选中的时候,生成的 Netlist 文件将同步更新到 PCB 文件中,而不需要在 PCB 中导入 Netlist 文件的操作。

选中该项后,Options 就不再灰白显示,需要选择 PCB 文件的输入和输出路径,这个 在以后 PCB 文件导入 Netlist 文件中会详细讲解,该处默认不选。

(6) 单击"确定"按钮,出现运行的进度图,如图 3.126 所示。

| Prog | ress                  |        |
|------|-----------------------|--------|
| +    | Netlisting the design | Cancel |
|      |                       | * 層    |

图 3.126 Create Netlist 进度图

(7) 运行结束后,在 Output 内可以看到有 3 个扩展名为 dat 的 Netlist 文件,如图 3.127 所示。

同时可以看到在 dsn 文件同目录下,新出现了一个 allegro 文件夹,打开文件夹会看到这 3 个文件。

OrCAD 的 Netlist 文件有 3 个,与其他软件生成的 Netlist 文 件不同,下面介绍一下 3 个文件的内容:

pstxnet.dat----Net、Pin 和位号的互连信息;

pstxprt.dat——Part 和位号的对应关系;

pstchip. dat----Part 的属性信息。

从上述可以看到,每个文件内都是片段信息,这样便可以通过修改 Netlist 文件来更新 PCB 文件,这个需要熟练 OrCAD 的工程师来操作,新入行的工程师还是要选择通过 修改原理图来更新 PCB 文件。

注意:首先要原理图完成 DRC 检查,如果有错误,例如原件位号重复等严重错误,生成 Netlist 文件会失败。

#### 3.5.3 输出 PDF 文件

输出 PDF 文件之前,首先要安装好 PDF 虚拟打印机,在打印时选择 PDF 打印机即可。在项目管理器中,选中 dsn 文件,选择主菜单下 File→Print 选项,出现打印对话框, 如图 3.128 所示。

默认 Scale to paper size;

单击 Setup 按钮,选择使用 PDF Printer 打印。

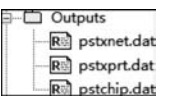

图 3.127 Create Netlist 成功

| Charles Sector                                                                                                    |                                                                                                    |                                                                                                    |                                        |
|----------------------------------------------------------------------------------------------------|----------------------------------------------------------------------------------------------------|----------------------------------------------------------------------------------------------------|----------------------------------------|
| 打印机:系统打印机(Add                                                                                                    | be PDF)                                                                                                    |                                                                                                    | ОК                                     |
| Scale                                                                                                    | Page size                                                                                                    |                                                                                                    | Cancel                                 |
| Scale to paper size                                                                                                    |                                                                                                    | ΘE                                                                                                    | Setup                                  |
| 💿 Scale to page size                                                                                                    | OB OD                                                                                                    |                                                                                                    |                                        |
| Scaling: 0.76924                                                                                                    | Custom<br>15.2 x 9.7                                                                                                    |                                                                                                    | <u>H</u> elp                           |
| Print offsets                                                                                                    |                                                                                                    |                                                                                                    | Print Option                           |
| ∐ 0 Inches                                                                                                    | Center horizonta                                                                                                    | lly                                                                                                    | Inst. Mode                             |
| Y 0 Inches                                                                                                    | Center vertically                                                                                                    | 141                                                                                                    | Ccc. Mode                              |
|                                                                                                    |                                                                                                    | A DESCRIPTION OF A DESCRIPTION OF A DESC |                                        |
| Print guality: 1200 dpi Print to file Collate copies                                                                                                    | Copies:     Print all colors i                                                                                                    | n black                                                                                                    |                                        |
| Print guality: 1200 dpi<br>Print to file<br>Collate copies<br>Include pages <u>o</u> utside h                                                                                                    | Copies:     Print all colors i iierarchy                                                                                           | n black                                                                                                    |                                        |
| Print guality: 1200 dpi<br>Print to file<br>Collate copies<br>Include pages outside h                                                                                                    | Copies:     Print all colors i iierarchy es in other libraries or                                                                  | n black<br>n black                                                                                                    |                                        |
| Print guality: 1200 dpi<br>Print to file<br>Collate copies<br>Include pages <u>o</u> utside h<br>Include referenced page<br>Print statistics                                                                           | Copies:     Print all colors i ierarchy es in other libraries or                                                                   | n black<br>designs                                                                                                    |                                        |
| Print guality: 1200 dpi<br>Print to file<br>Collate copies<br>Include pages gutside h<br>Include referenced page<br>Print statistics<br>Printed pages per docum                                                        | Copies:     Copies:     Print all colors i iierarchy es in other libraries or Total ent page: 1                                    | n black<br>designs<br>Horizonta<br>1                                                                                                    | al Vertical<br>x 1                     |
| Print guality: 1200 dpi<br>Print to file<br>Collate copies<br>Include pages gutside h<br>Include referenced page<br>Print statistics<br>Printed pages per docum<br>Maximum page size for si                            | Copies:     Copies:     Print all colors i ierarchy es in other libraries or     Total ent page: 1 elected printer:                | n black<br>designs<br>Horizonta<br>1<br>11.6925                                                                                                    | al Vertical<br>× 1<br>× 8.26417        |
| Print guality: 1200 dpi<br>Print to file<br>Collate copies<br>Include pages gutside h<br>Include referenced page<br>Print statistics<br>Printed pages per docum<br>Maximum page size for s<br>Size from schematic page | Copies:     Copies:     Print all colors i iierarchy es in other libraries or     Total ent page: 1 elected printer: e properties: | n black<br>designs<br>Horizonta<br>1<br>11.6925<br>15.2                                                                                                    | al Vertical<br>× 1<br>× 8.26417<br>9.7 |

图 3.128 Print 对话框

其他不用设置,单击 OK 按钮后,就生成了 PDF 文件。 注意: 需要选择整个 dsn 文件,如果只选中 PAGE,则只会打印选中的该页。

## 3.5.4 输出元器件清单(BOM)

原理图完成后,下一个很重要的工作就是生成元器件清单列表——BOM,采购人员 会根据 BOM 来采购元器件物料。OrCAD 有很强的 BOM 制作功能,可以根据需要生成 BOM 的 Excel 表格数据。

选中主菜单下 Reports→CIS Bill of Materials→Standard 选项,打开 BOM 设置对话 框,如图 3.129 所示。

(1) Template Name: 默认即可。

(2) Report Properties:

Select Properties——可供选择的输出属性;

Output Format——已选择被输出的属性,通过右侧的上下方向键可以调整属性的前后次序。

(3) Output Mechanical Part Data: 输出结构件的数据。

(4) Export BOM report to Excel: 输出为 Excel 文件格式,一般要选中该项。

其他选项默认即可,最后单击 OK 按钮,这样就生成了 BOM 文件。

第 3

|章 OrCAD使用介绍

| Template Name                                                                                                    |                                                                                         |
|----------------------------------------------------------------------------------------------------|-----------------------------------------------------------------------------------------|
| Eng Bill Of Materials                                                                                                    | - Dejete                                                                                |
| Report Properties                                                                                                    |                                                                                         |
| Select Properties:                                                                                                    | Output Format:                                                                          |
| ActivepartsID<br>Alegro PCB Footprint<br>Availability<br>Datasheet<br>Distributor<br>Distributor Part Number<br>PDoc<br>Implementation |                                                                                         |
| Delete Liser Property Part Reference Options     Standard                                                                              | Keyed     Keyed     Allow Saving Title Block Properties     List Relational Data Fields |
| <ul> <li>Standard- separate line per part</li> <li>Compressed</li> </ul>                                                               | List Separator: Space('') Exclude Prefixes:                                             |
| 🗐 Output Mechanical Part Data                                                                                                    | Relational Data Displayed                                                               |
| Mechanical parts only                                                                                                    | Horigontal Output                                                                       |
| $\bigcirc$ $\underline{B} oth$ mechanical parts and assemblies                                                                         | Max Rows 1                                                                              |
| Scope                                                                                                    |                                                                                         |
| Process Entire Design                                                                                                    | Process Selection                                                                       |
| Export BOM report to Excel Variants Variant "Not Stuffed" Bto 0 Displayed                                                              | Werge BOM Reports                                                                       |
| Core Design>                                                                                                    |                                                                                         |
|                                                                                                    |                                                                                         |
|                                                                                                    |                                                                                         |
|                                                                                                    |                                                                                         |

图 3.129 BOM 输出设置

## 3.6 小结

本章主要讲解使用 OrCAD 进行原理图的绘制,原理图一般由硬件工程师来完成, EDA 工程师可以作为扩展知识了解,读者学完该章后,需要掌握以下内容:

(1)项目管理器视窗的结构。

(2) 元器件库的新建、添加和删除。

(3) 根据原件的规格书新建一个 Part 和添加 Footprint。

(4) 如何从参考的原理图中 Copy 所需的部分电路。

(5) 放置 Part 和添加 Wire、Net,使用 Off-Page Connector。

(6) 使用查询器查询 Net、Part, 生成 Netlist 文件。

(7) 掌握下面常用的快捷键(不分大小写)

- I—Zoom In O—Zoom Out
- Out P—Place Part

- W-Place Wire
- N——Place Net alias B—— Place Bus
- E-----Add bus entry F-----Place power G-----Place ground
- T----Place text

# 3.7 习题

(1) 原理图放大和缩小是如何操作的?

(2) 新建一个 RS232\_V10 项目,在项目中建立两个 1-Power 和 2-USB 两个 Page。

(3) 新建一个名字为 RS232 的库,然后在库中新建一个 MAX232ECDR 的 Part,并 将 Footprint 命名为 SO16。

第13章 OrCAD使用介绍